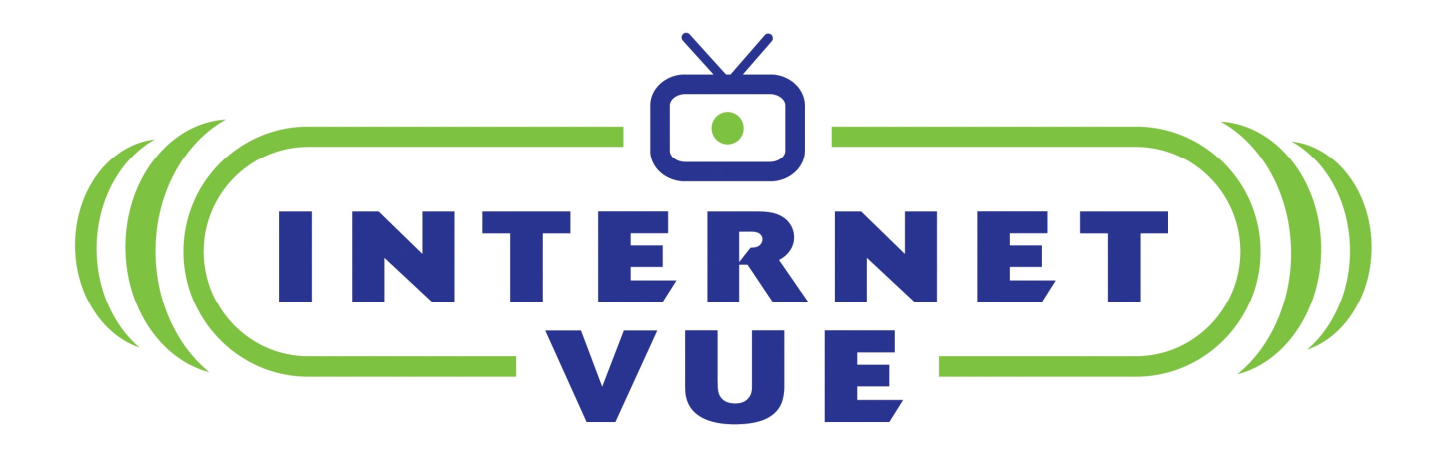

## InternetVue™ User's Manual

v3.06.10 081808

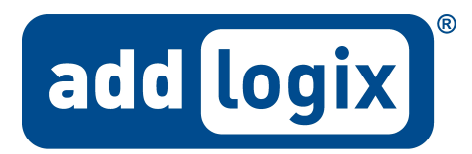

digital life ... addlogix style

#### **Table Of Contents**

| Introduction                                              | 1  |
|-----------------------------------------------------------|----|
| Retail Box Contents                                       | 2  |
| Overall Requirements                                      | 3  |
| Hardware Specifications                                   | 4  |
| LED Status Indicators                                     | 6  |
| Installation                                              | 7  |
| Booting Up the InternetVue and Running the PC2TV Software | 10 |
| DIRECT and NETWORK Connection Methods                     | 12 |
| Entering the Wireless Network Key                         | 16 |
| Disabling 3rd-Party Wireless Utilities                    | 17 |
| Tips and Tricks                                           | 19 |
| QPlayer                                                   | 21 |
| PC2TV Main Interface                                      | 25 |
| Viewing Modes                                             | 26 |
| Advanced Options                                          | 27 |
| Device Settings                                           | 28 |
| ТV Туре                                                   | 29 |
| Connection Summary                                        | 30 |
| Wireless Channel                                          | 31 |
| TCP/IP Settings                                           | 32 |
| Wireless Settings                                         | 33 |
| Password Setup                                            | 35 |
| Video Settings                                            | 37 |
| Infrared Remote Control                                   | 39 |
| Advanced Tricks                                           | 43 |
| Troubleshooting: First-Time Connection Without Wireless   | 49 |
| Troubleshooting: Video Playback                           | 50 |
| Troubleshooting: Audio Issues                             | 55 |
| Troubleshooting: Wireless Connectivity                    | 58 |
| Troubleshooting: General Usability                        | 62 |
| Troubleshooting: Other Networking Issues                  | 68 |
| PAL / NTSC Conversion                                     | 71 |
| Hiding the SSID                                           | 76 |
| Turning Off the WiFi Radio                                | 79 |
| Factory Reset                                             | 81 |
| FCC Notice                                                | 82 |
|                                                           |    |

## Introduction

Congratulations and thank you for purchasing the Addlogix InternetVue PC2TV adapter!

With the InternetVue, you will be able to send video and audio from your PC to your display device through a wired or wireless network. The PC2TV software includes device drivers and the PC2TV application which provides network configuration and viewing options depending on the video being displayed.

Because it functions as a network node, the InternetVue is very versatile in its ability to coexist with your exiting network, PCs, whether wired or wireless. This guide will help you determine the optimal setup, configuration, and show you proper operation of your product.

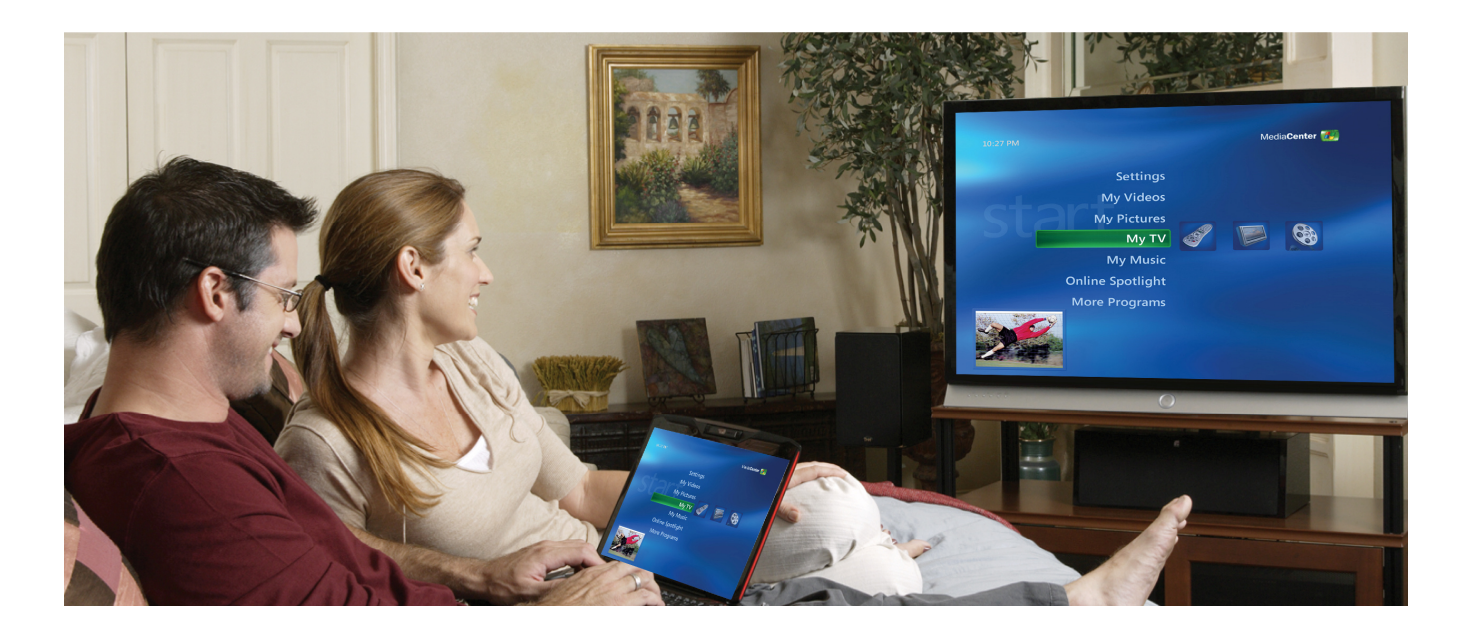

## **Retail Box Contents**

Each model of InternetVue has slightly differing package contents. Check the table below to verify that your set is complete.

|                              | InternetVue 2020 | InternetVue 2100 |
|------------------------------|------------------|------------------|
| InternetVue<br>Receiver unit |                  | E60              |
| Application CD               |                  |                  |
| Quick Start Guide            |                  |                  |
| Power Adapter                |                  |                  |
| Audio Cable                  |                  |                  |
| Video Cable                  |                  | none             |
| Ethernet Cable               |                  |                  |

## **Overall Requirements**

The InternetVue products require the use of the PC2TV software for capturing your PC's video, and sending it to the receivers over the network. This process is very CPU-intensive, especially when full-motion video is involved. Therefore, CPU type and speed are the most critical factors in achieving satisfactory InternetVue performance.

|                  | Minimum                                                        | Optimal                                                                        |
|------------------|----------------------------------------------------------------|--------------------------------------------------------------------------------|
| СРИ Туре         | Any CPU with SSE2<br>Visit: http://en.wikipedia.org/wiki/SSE2# | 2 instruction support.<br>CPUs_supporting_SSE2 for more information.           |
| CPU Speed        | Speed 1.6 GHz 2.0 GHz or faster                                |                                                                                |
| CPU Cores        | Single-core                                                    | Dual-core or better                                                            |
| RAM              | 512MB                                                          | 1GB or more                                                                    |
| Networking       | 802.11b or 10Base-T<br>(Non-video only)                        | 802.11g or 100Base-T or better<br>(Minimum requirements for full-motion video) |
| Operating System | Windows 2000, XP SP2, or Vista Windows XP SP2                  |                                                                                |

## **Hardware Specifications**

The InternetVue PC2TV receiver comes in two versions, the IV-2020, which is best for home users, and the EV-2100, more suited for office and educational use. Both models utilize the PC2TV software, which uses proprietary method of capturing audio and video from your PC, then sending it over the network to the units. Because this capture / decode process is unique to the InternetVue products, there is no standard which hackers can use to decipher "eavesdropped" AV data. This provides a solid layer of security for your audio/video stream.

|                                                | InternetVue 2020                                                                  | InternetVue 2100                                     |  |
|------------------------------------------------|-----------------------------------------------------------------------------------|------------------------------------------------------|--|
| Model Number                                   | IV-2020                                                                           | EV-2100                                              |  |
| Product Image<br>(color of enclosure may vary) |                                                                                   |                                                      |  |
| Video Output Formats                           | Analog Component Video (Y-Pb-Pr)<br>NTSC/PAL Composite Video (CVBS)               | Analog RGBHV (VGA)<br>DVI-D single-link              |  |
| Video Output Connectors                        | 3x RCA jacks, red, green, blue<br>1x RCA jack, yellow                             | HDB15 female (VGA)<br>DVI-D 24-pin female            |  |
| Video Output Resolution                        | 720p (Photo Mode)<br>480p (Video Mode, 30fps)<br>480i only when using CVBS output | 1024x768 (Photo Mode)<br>640x480 (Video Mode, 30fps) |  |
| Video Color Depth                              | 24                                                                                | bits                                                 |  |
| Audio Output Format                            | Analog stereo                                                                     |                                                      |  |
| Audio Output Connector                         | 3.5mm st                                                                          | tereo jack                                           |  |
| Factory Reset Button Location                  | Rear                                                                              | Front                                                |  |
| Remote Control Receiver                        | IR port in front window                                                           | none                                                 |  |
| Wired Networking Standard                      | IEEE 802.3 Ethernet                                                               |                                                      |  |
| Wired Networking Connector                     | RJ45 8-                                                                           | pin jack                                             |  |
| Wireless Networking Standards                  | IEEE 802.11b (11 Mbps)                                                            | and 802.11g (54 Mbps)                                |  |
| Antenna Connector                              | Revers                                                                            | se SMA                                               |  |
| Wireless Frequency Band                        | 2.4GF                                                                             | 1z ISM                                               |  |
| Wireless Network Authentication                | WEP, WPA, and WPA2 using u                                                        | p to 23-character passphrase                         |  |
| Wireless Data Encryption                       | TKIP a                                                                            | nd AES                                               |  |
| Industry Certifications                        | RoHS, CE, FCC Part                                                                | 15 Class B, UL, cUL                                  |  |
| Power Requirements                             | 5 VD0                                                                             | С, 2 А                                               |  |

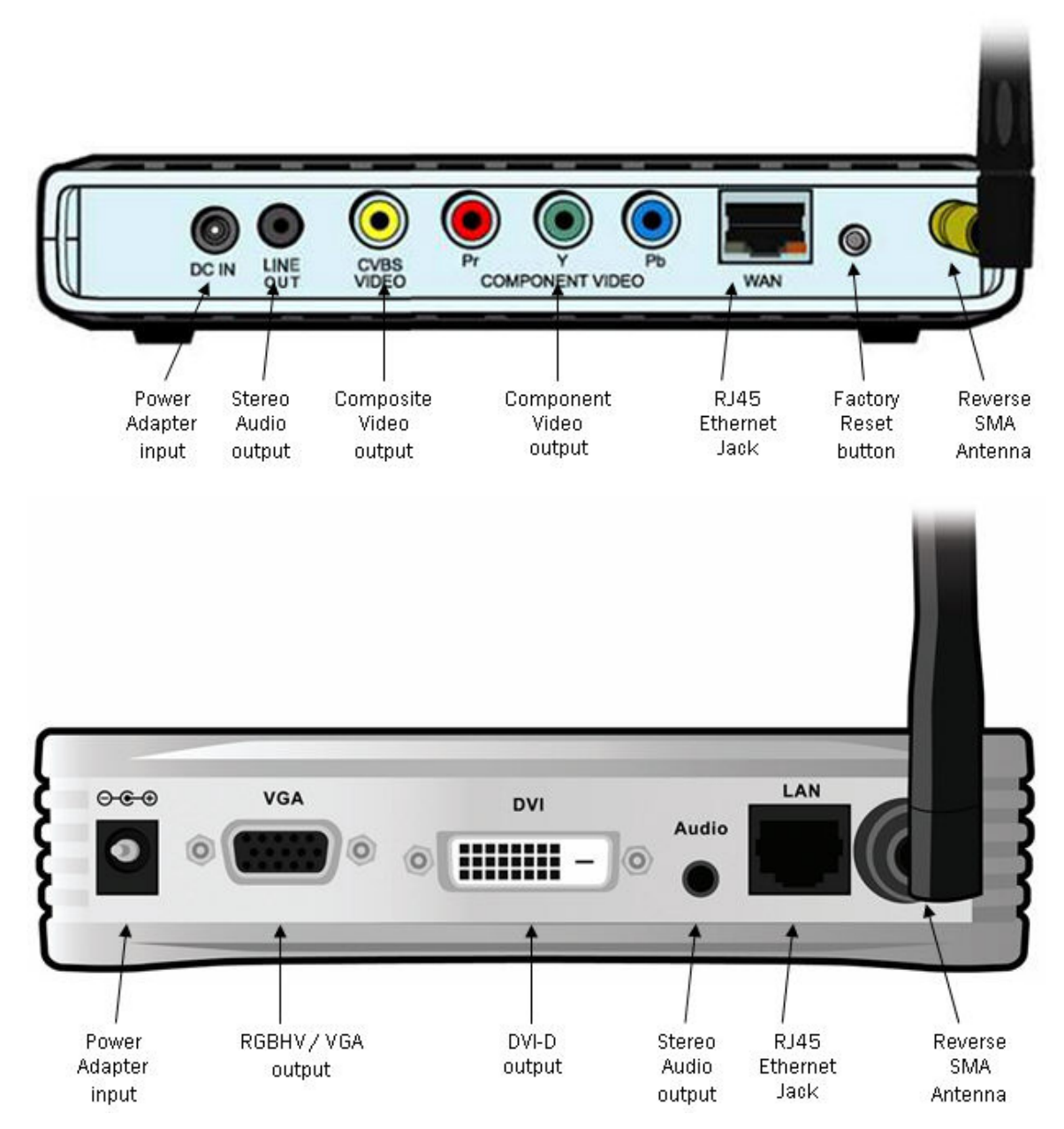

## **LED Status Indicators**

The InternetVue has front LEDs which indicate its current operating status. The table below explains the various states of the LEDs and the current state of the InternetVue:

|                                                       | InternetVue 2020                      | InternetVue 2100 |
|-------------------------------------------------------|---------------------------------------|------------------|
| Status                                                |                                       | Ro               |
| Displaying splash screen(s), not connected to any PC. | Solid Yellow                          | Solid Red        |
| Powered OFF or incomplete factory reset               | OFF or Solid Yellow<br>or Solid Green | OFF              |
| Connected to a PC                                     | Blinking Yellow                       | Solid Green      |
| Initial bootup, no splash<br>screen displayed yet     | Solid Yellow with<br>Blinking Green   | -                |

## Installation

1. First, ensure that the InternetVue and the display device, whether it is a TV, projector, or monitor, are powered off.

• If you have an IV-2020, simply plug in the video and audio cables into the TV, and into the IV-2020 as shown below, ensuring that the cables match the color of RCA jacks on both ends.

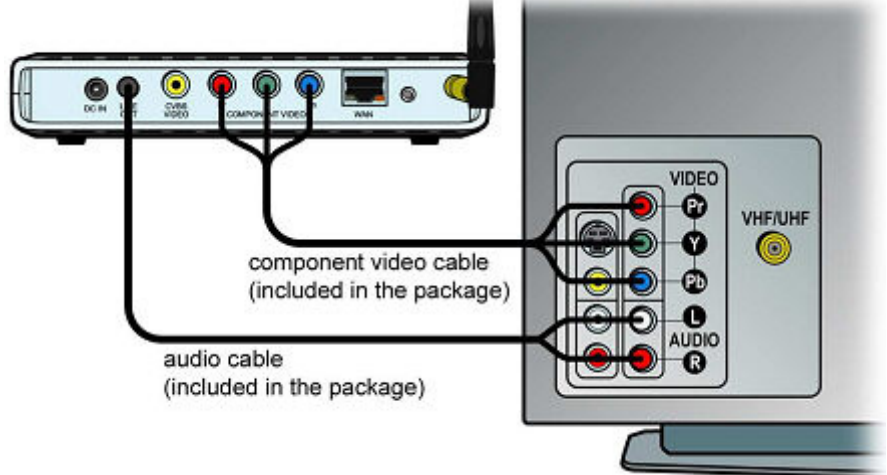

TV with Component Video Inputs result in the best image quality

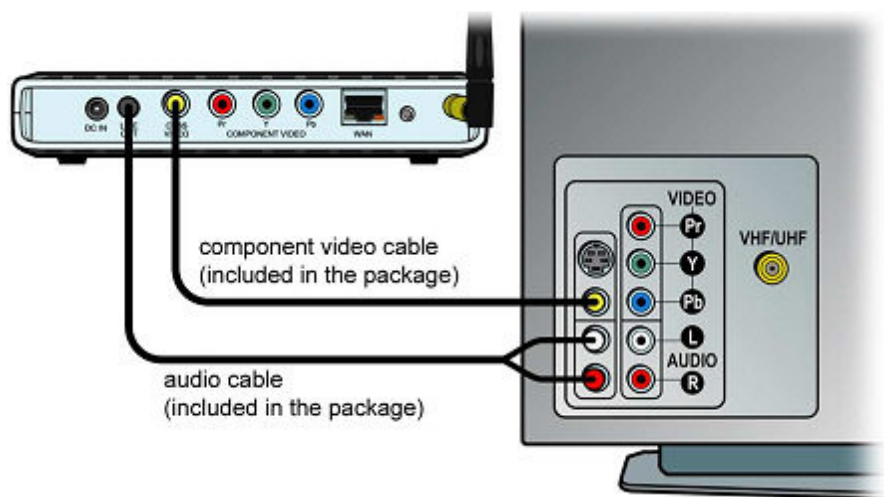

Some older TVs do not have Component Video inputs,but a Composite Video input will work too. Just use any one of the three Component video cables.

Do NOT power on any device until the entire configuration is finished.

If you purchased and EV-2100, connect the projector, monitor, or TV to the InternetVue receiver using the cables of your display device. The EV-2100 also comes with an audio cable designed for projectors. Note that the EV-2100 outputs video to both the VGA and DVI-D connectors simultaneously. This means you can connect two different displays at the same time.

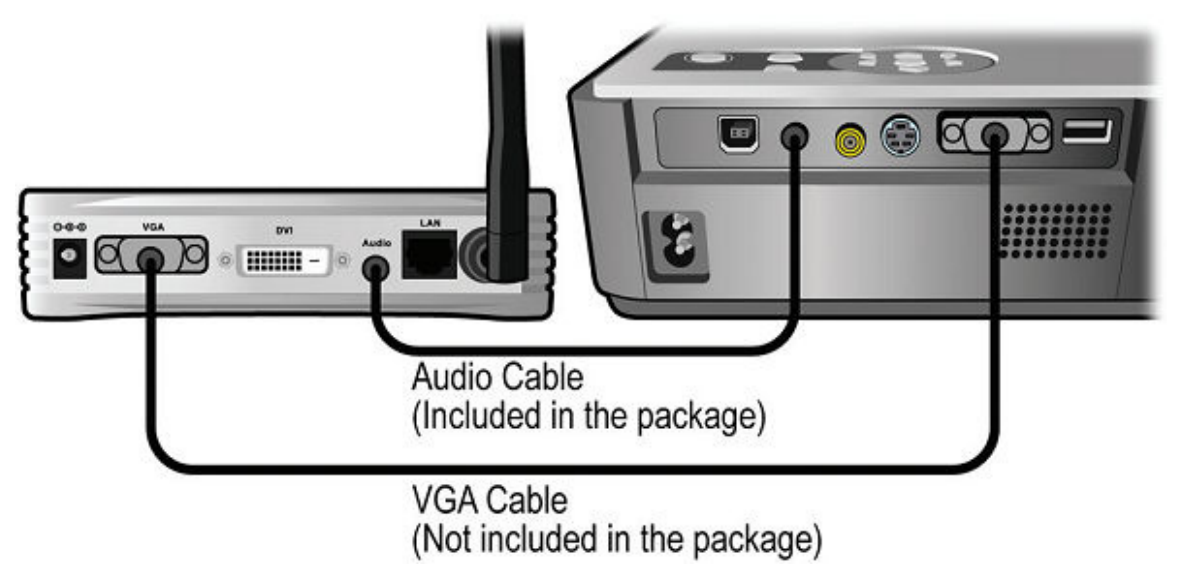

Connecting the EV-2100 to a projector using the VGA port. Note that this applies to the DVI-D port as well.

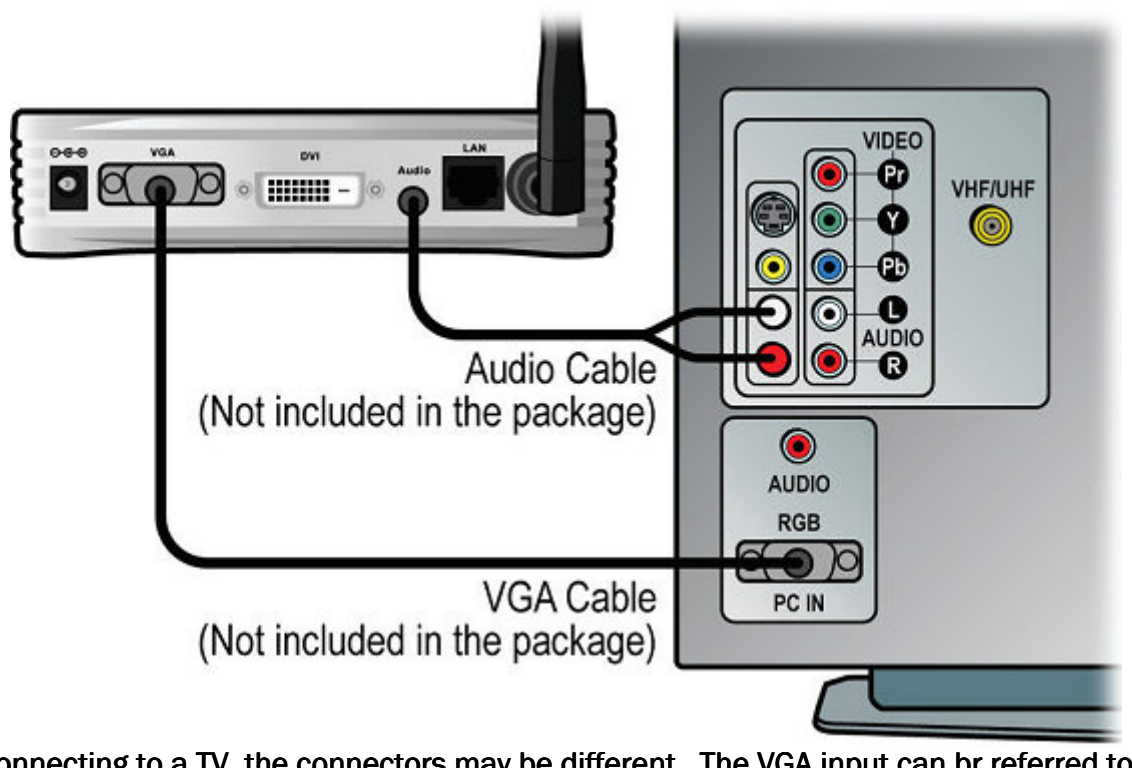

When connecting to a TV, the connectors may be different. The VGA input can br referred to as "PC" or "RGB".

#### Do NOT power on any device until the entire configuration is finished.

2. If it is NOT feasible to have a wired connection between the InternetVue and your router or network switch, then skip this step.

However, if your InternetVue can be connected using a wired connection to your router or network switch, go ahead and do so. Having a wired connection between the InternetVue and the router can simplify connectivity and maximize video and data throughput between your PC, the InternetVue itself, your local network resources, and the Internet (your InternetVue package has a 7-foot Ethernet cable included).

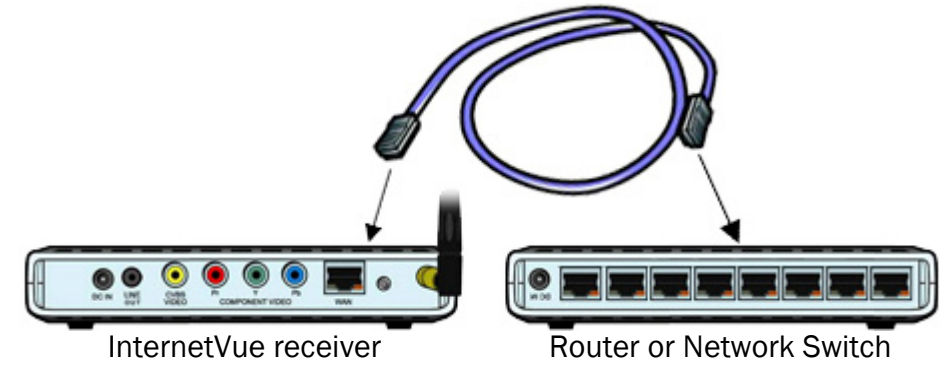

3. Install the PC2TV software on your computer by inserting the included CD into your PC's CD or DVD drive. Follow the prompts, read and accept the license agreements until the end to complete the software installation procedure.

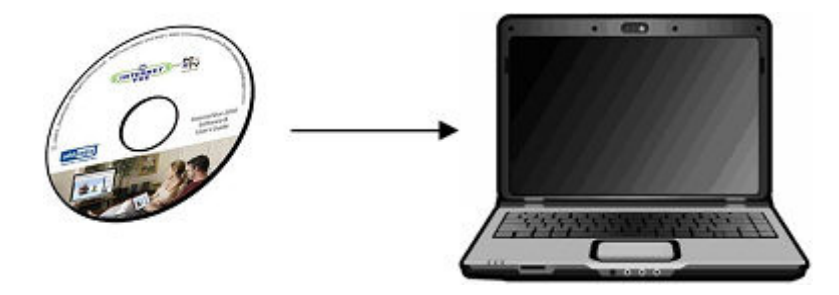

The window below signifies the end of the installation process. When prompted to reboot your PC, shut down all other applications, then click the REBOOT button. You can now power on the InternetVue and your display device.

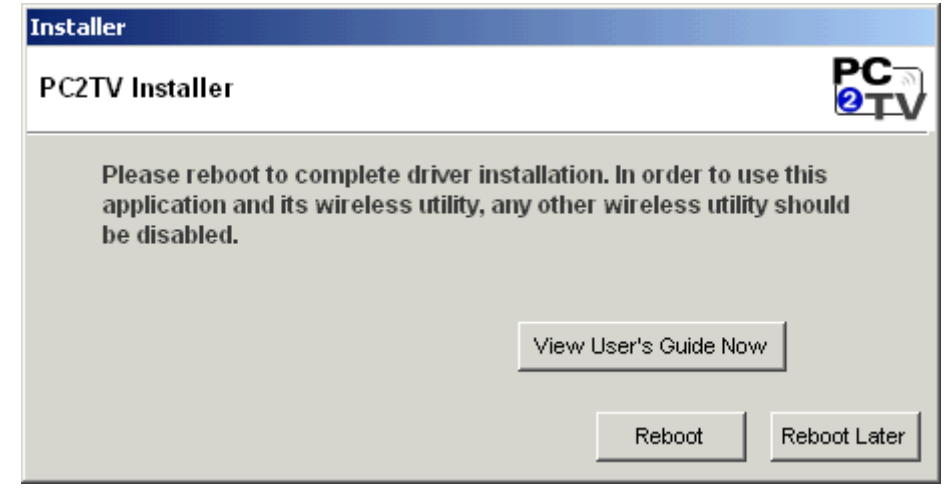

# Booting Up the InternetVue and Running the PC2TV Software

Whenever you power up the InternetVue receiver, it goes through a 30 to 45-second bootup process. On an IV-2020, it automatically detects which video output connector is being used. As for the EV-2100, both outputs are enabled simultaneously.

During the bootup process, a set of test screens appear. With an IV-2020, these images can help you determine if your Component Video cables are connected properly. The test screens loop in the following order:

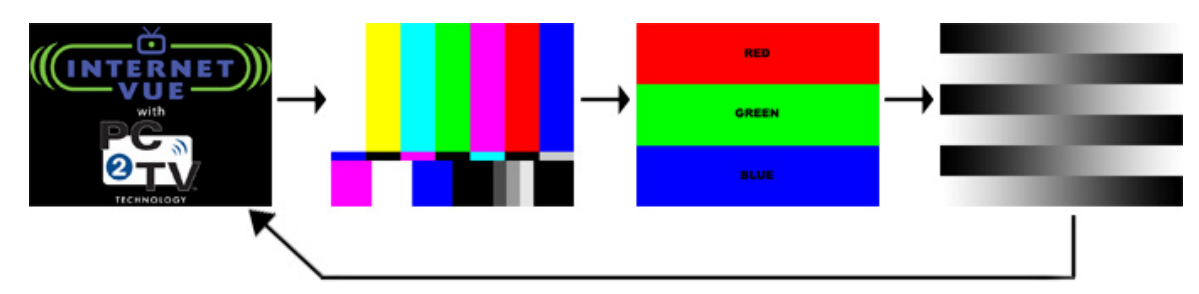

When fully initialized, your TV will then display the InternetVue "splash screen":

|                                                       | add logix                                                                                                    |
|-------------------------------------------------------|----------------------------------------------------------------------------------------------------|
| Welcome to In                                         | ternetVue™                                                                                                    |
| If you haven't installed the PC2TV software yet, inst | ert the included CD into your PC's                                                                              |
| CD/DVD drive, and follow the installation instruction | ons.                                                                                                    |
| Run the PC2TV software by double-clicking the icon    | n on your desktop:                                                                                              |
| Direct Wireless SSID:                                 |                                                                                                    |
| Wired Network IP Address:                             |                                                                                                    |
| Wireless Network IP Address:                          |                                                                                                    |
| Security Access Code:                                 |                                                                                                    |
| For support visit: www.add                            | logix.com/wbs                                                                                                   |
| Penssonie                                             |                                                                                                    |
|                                                       | Contraction of the Owner of the Owner of the Owner of the Owner of the Owner of the Owner of the Owner of the O |
|                                                       |                                                                                                    |

This splash screen will provide you with useful information when connecting either Directly or through the Network.

- Wireless SSID of your InternetVue receiver
- Wired Network IP Address of your InternetVue receiver, if connected
- Wireless Network IP Address of your InternetVue receiver, if configured
- Security Access Code, if enabled

*That's it, you're ready to go!* Simply double-click the PC2TV icon on your Windows desktop to launch the software:

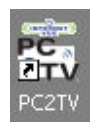

The PC2TV software will try to automatically connect to your InternetVue unit using your PC's wireless connection. Otherwise, you can instruct it to connect using your network instead:

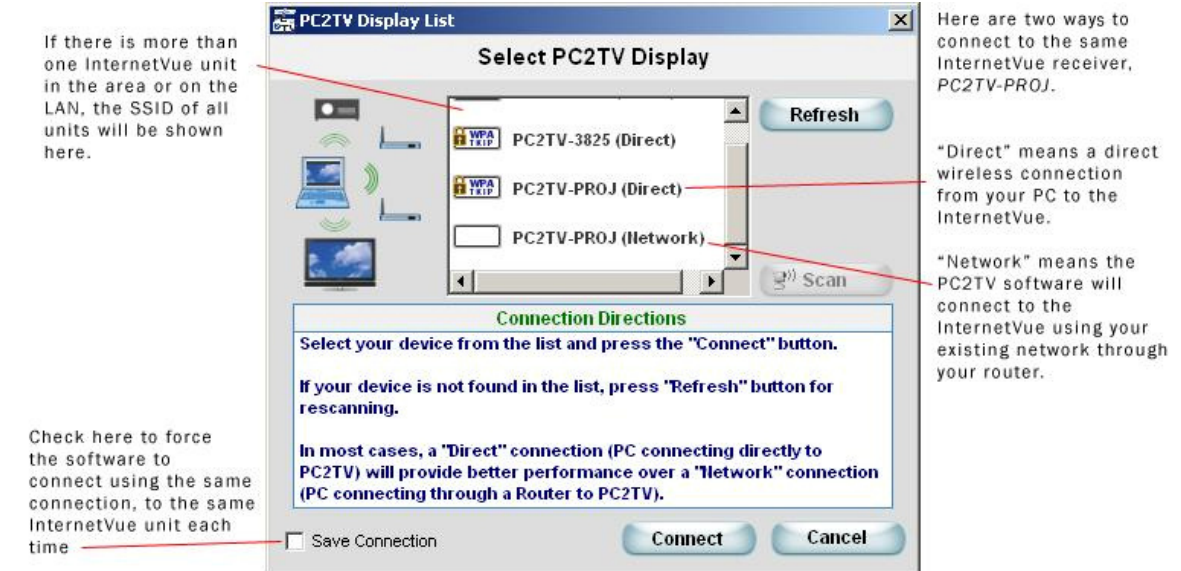

The differences and advantages of "Direct" and "Network" connections are better explained in the InternetVue Network Configurations section.

 WARNING: IF YOU ARE CONNECTING TO YOUR INTERNETVUE FOR THE FIRST TIME, IT IS LIKELY THAT THE RECEIVER HAS A FIRMWARE VERSION (3.02.XX, 3.04.XX) OLDER THAN THIS SOFTWARE (3.06.10). IN THIS CASE, YOU WILL ONLY BE ABLE TO CONNECT TO THE INTERNETVUE (AND SUBSEQUENTLY UPGRADE ITS FIRMWARE) USING YOUR PC'S WIRELESS NETWORK
 CONNECTION. IF YOUR PC DOES NOT HAVE A WIRELESS NETWORK ADAPTER, PLEASE REFER TO THE TROUBLESHOOTING SECTION.

## **DIRECT and NETWORK Connection Methods**

There are TWO main methods of connecting to your InternetVue receiver - Direct, and Network.

#### DIRECT:

| Se                                                                     | ect PC2TV                            | Display                          |                                |
|------------------------------------------------------------------------|--------------------------------------|----------------------------------|--------------------------------|
|                                                                        | PC2TV-3825 (I<br>PC2TV-PROJ (        | Direct)                          | Refresh                        |
| C                                                                      | onnection Dir                        | ections                          | (B)) Scan                      |
| Select your device from t<br>If your device is not foun<br>rescanning. | he list and pre<br>d in the list, pr | ess the "Conne<br>ess "Refresh"  | ect" button.<br>' button for   |
| In most cases, a "Direct"<br>PC2TV) will provide bette                 | connection (P<br>r performanc        | C connecting o<br>e over a "Netw | lirectly to<br>ork" connection |

Typically, there would only be one InternetVue in your vicinity, and the PC2TV software will try to connect to that unit automatically. If there is more than one InternetVue, or if you prefer to connect manually, the PC2TV software will present you with the window shown above. In this case, you would select the "Direct" option, then press the "Connect" button.

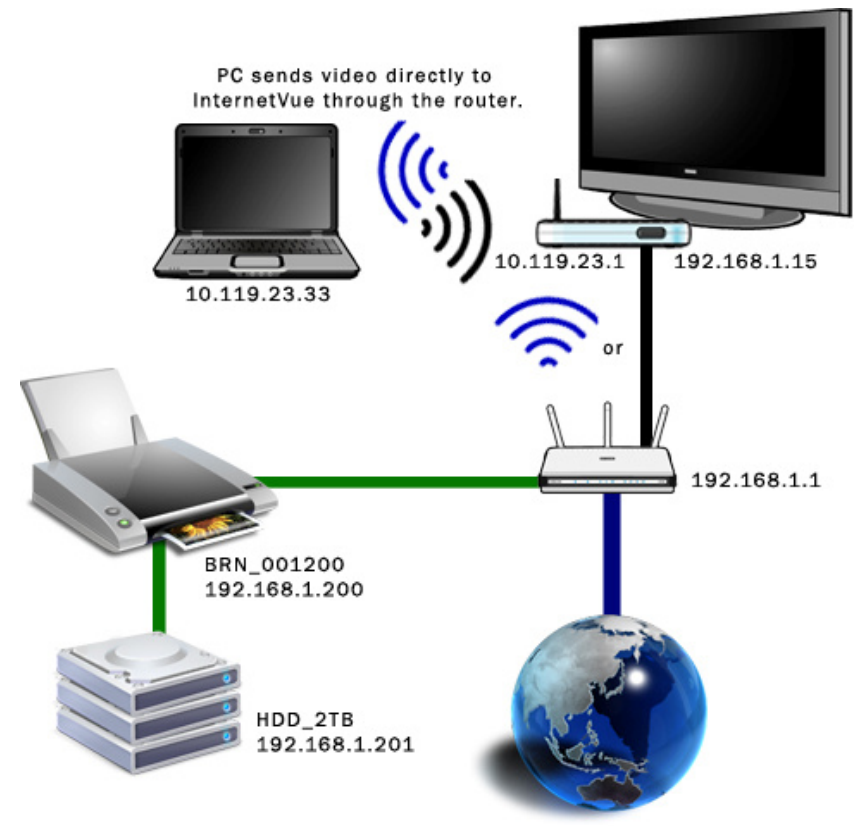

In this example, your PC connects to the InternetVue directly. The InternetVue will get internet access from your router either through a wired or wireless connection. If the connection is wireless, the PC2TV software will ask you to Enter the Network Key of your wireless router unless you've already done so, or if your router does not have any encryption.

Please note: Accessing local LAN resources such as shared folders, shared printers, or shared drives, can only be done using IP addresses, not by computer name or NetBIOS name. In the example above, connecting to the drive array in Windows can only be done with  $\192.168.1.201$ . Using  $\HDD_2TB$  will not work.

In-depth explanation of the example above:

- The InternetVue's wireless network adapter (10.119.23.1) assigns your PC's wireless card an IP address of 10.119.23.33, creating a mini ad-hoc network between the two of them.
- The InternetVue can be connected to your router either by wired ethernet or wireless (may require you to enter the Network Key)
- The InternetVue is assigned an IP address (192.168.1.15) by your router (192.168.1.1).
- Accessing the internet works without any issues
- Accessing local network resources requires the use of IP address in paths and shortcuts. NetBIOS or computer names may not work, unless entries are made in local "hosts" files.

#### **NETWORK:**

| 🚋 PC2TV Display List 🛛 🗙                                            |
|---------------------------------------------------------------------|
| Select PC2TV Display                                                |
|                                                                     |
| Refresh                                                             |
| C2TV-3825 (Direct)                                                  |
|                                                                     |
| PC2TV-PROJ (Direct)                                                 |
|                                                                     |
| PC2TV-PROJ (Network)                                                |
| Scan                                                                |
| Connection Directions                                               |
| Select your device from the list and press the "Connect" button.    |
|                                                                     |
| If your device is not found in the list, press "Refresh" button for |
| restanning.                                                         |
| In most cases, a "Direct" connection (PC connecting directly to     |
| PC2TV) will provide better performance over a "Network" connection  |
| (PC connecting through a Router to PC2TV).                          |
| Save Connection Connect Cancel                                      |
|                                                                     |

The second method is to connect through your existing network. This means the AV is not sent direct-wirelessly to the InternetVue from your PC, but rather to your router, then from your router, to the InternetVue. This may be a roundabout way of connecting, but there is one distinct advantage here - your PC will retain full network connectivity as before, and you can connect to your shared network resources and devices using either their IP address or its network name / NetBIOS name.

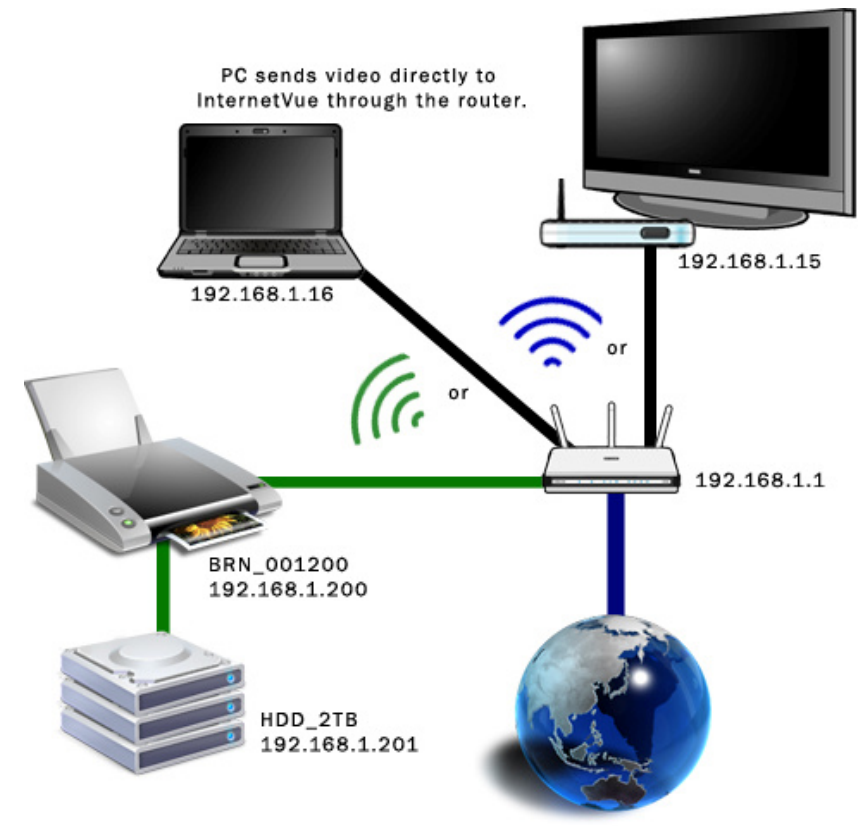

In this example, your PC connects to the InternetVue through your router, whether wired or wireless. Your PC will get internet access from your router through the same connection.

In order to establish a wireless connection between your router and the InternetVue, you will need to first connect using the DIRECT method, then enter your router's Wireless Network Key, if any. Afterwards, the InternetVue will restart, and it should get a Wireless Network IP Address from your router, and it will be shown on the splash screen. Now you can try connecting using the "Network" option in the PC2TV software as shown above.

## **Entering the Wireless Network Key**

If you are making a DIRECT connection from your PC to the InternetVue, you might be prompted to enter a wireless network key, as shown below:

| 0 | Enter Wireless Network Key                            |
|---|-------------------------------------------------------|
| ) | Enter wireless network key between 8 and 23 character |
|   |                                                       |

This network key is **THE NETWORK KEY** (or "PASSWORD" or "PASSPHRASE") **OF** <u>YOUR</u> **WIRELESS ROUTER.** For it to work with your InternetVue, this key should be between 8 and 23 characters long.

Do not call Addlogix Tech Support for this network key because they do not know what it is. That network key was entered into <u>your</u> wireless router by the person who setup <u>your</u> wireless router and the wireless settings on your PC.

If you know the password to get into your wireless router's setup menu, you might be able to see the wireless network key in there. Typical factory settings for login are: admin, administrator, or just kept blank. Typical factory passwords are: admin, password, 1234, 0000, or just kept blank.

| Setup           | Wireless    | Security          | Access<br>Restrictio | App<br>ns & G | lications<br>aming |
|-----------------|-------------|-------------------|----------------------|---------------|--------------------|
| Basic Wirele    | ss Settings | Wireless Security | Wireless             | MAC Filter    | Advance            |
| Securi          | ty Mode:    | WEP               | •                    |               |                    |
| Default<br>Key: | t Transmit  | ● 1 ○ 2 ○ 3       | 04                   |               |                    |
| WEP E           | Encryption: | 64 bits 10 hex di | gits 🛟               |               |                    |
| Passp           | hrase:      | testphrase        | 0                    | Generate      |                    |
| Key 1:          |             | EF197F7F26        |                      |               |                    |
| Key 2:          |             |                   |                      |               |                    |
| Key 3:          |             |                   |                      |               |                    |
| Key 4           |             |                   |                      |               | -                  |

Here is an example:

The key you would enter in the PC2TV software for the example shown above would be "EF197F7F26".

The InternetVue will automatically detect and use the correct wireless security protocol (WEP in this case).

You must enter the correct network key here in order for the InternetVue to communicate with your router for internet and local LAN access.

## **Disabling 3rd-Party Wireless Utilities**

In order for InternetVue to work properly, it must have control over your computer's wireless network adapter. Windows has its own wireless networking interface. In XP, that is called the "Wireless Zero Configuration". The InternetVue PC2TV software works well with Windows utilities, but not with some 3rd-party wireless utilities. In those cases, you MAY have to disable the 3rd-party utility.

Dell, Toshiba, Intel, HP, Atheros, and many others have their own wireless configuration software, all of which have very tight control over the computer's wireless card. When PC2TV tries to communicate using the wireless card, these 3rd-party utilities very aggressively takes control away from the PC2TV software, resulting in frequent disconnects with the InternetVue receiver. Therefore, your computer must be configured so that the Windows wireless utility is the "preferred" software in managing your wireless connection.

Examples:

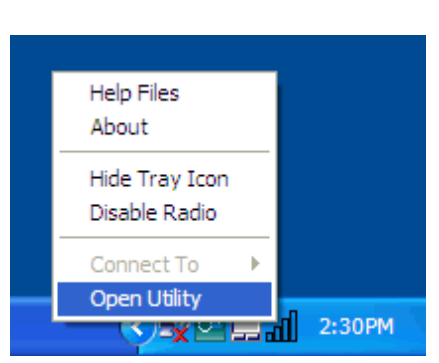

Dell Wireless WLAN Card Utility ss Networks Link Status Site Monitor Diagnostics Information Let this tool manage your wireless networks Show utility icon Fnable Badic referred network co ur computer automatically connects to the first network that is within range 🌮 - 🖉 🗵 🕐 🖤 🥬 -Type Network Name 🥝 net OK Cancel Apply Help

Dell Wireless Utility icon in tray

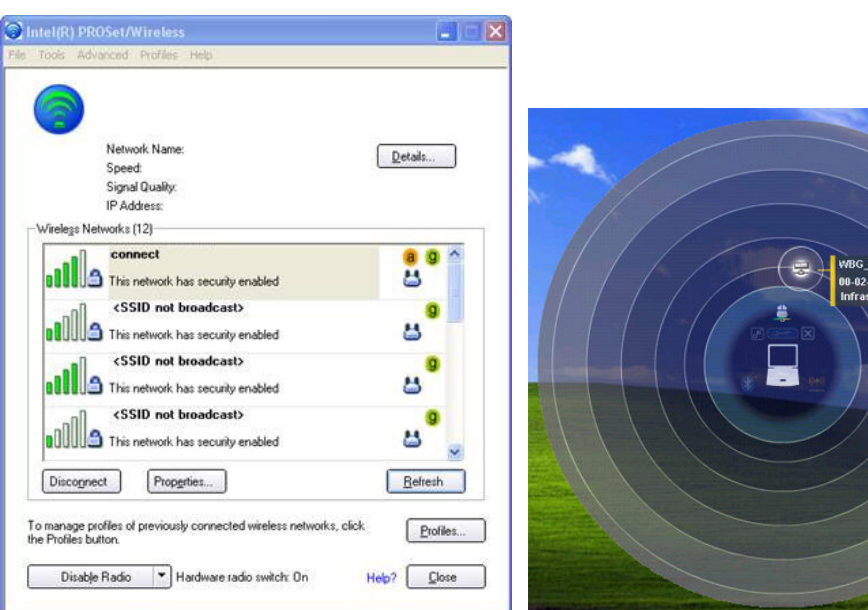

Intel ProSet Wireless

Main Window of Dell Utility

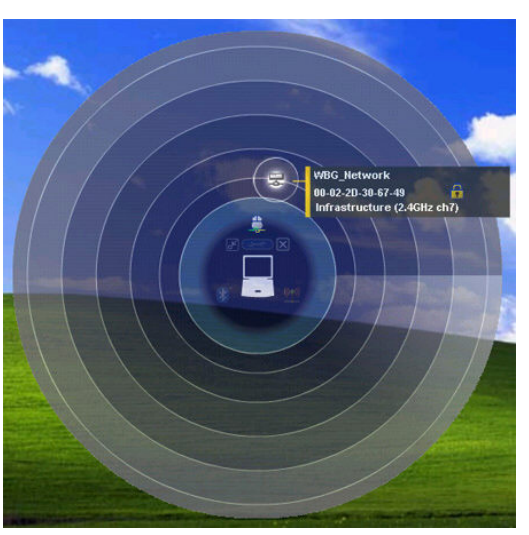

Toshiba Wireless Utility

Each computer is different. Navigate to your computer's Wireless Network Connection. For example, in Windows XP, click on START > SETTINGS > NETWORK CONNECTIONS > right-click on Wireless Network Connection, then select PROPERTIES. Click on the Wireless Networks tab:

| To connect to,<br>about wireless | disconnect from, (<br>networks in range | or find out mor<br>click the but | re information                      |
|----------------------------------|-----------------------------------------|----------------------------------|-------------------------------------|
|                                  |                                         | View Wire                        | eless Networks                      |
|                                  |                                         | -                                | Move <u>u</u> p                     |
|                                  |                                         | 1                                | Move <u>up</u><br>Move <u>d</u> own |

Put a checkmark in the box indicated above. Click OK. Now, if you go back into PROPERTIES again, click the VIEW WIRELESS NETWORKS button, the window should now look this, where it shows a list of local wireless access points. Click on your access point / wireless router's SSID, and Enter your Network Key.

| Network Tasks                                           | Choose                       | e a wireless network                                                                                       |                                                  |
|---------------------------------------------------------|------------------------------|----------------------------------------------------------------------------------------------------|--------------------------------------------------|
| 🛃 Refresh network list                                  | Click an iter<br>information | m in the list below to connect to a <u>w</u> ireless network in<br>1.                                      | range or to get more                             |
| Set up a wireless network<br>for a home or small office | (( <mark>)</mark> ))         | office13                                                                                                   | Connected 📩                                      |
| Related Tasks                                           |                              | This network requires a network key. You are curre<br>network. To disconnect from this network, click Disc | esses<br>ntly connected to this<br>onnect below. |
| Change the order of preferred networks                  | ((Q))                        | office1                                                                                                    | Manual ☆                                         |
| 🧼 Change advanced                                       |                              | 😚 Security-enabled wireless network (WPA)                                                                  |                                                  |
| settings                                                | ((0))                        | conf                                                                                                    | Automatic ☆                                      |
|                                                         |                              | 😚 Security-enabled wireless network (WPA)                                                                  |                                                  |
|                                                         | ((0))                        | office8                                                                                                    | On Demand 👷                                      |
|                                                         |                              | 😚 Security-enabled wireless network (WPA)                                                                  |                                                  |
|                                                         | ((ဓူ))                       | office10                                                                                                   | On Demand 👷                                      |
|                                                         |                              |                                                                                                    | Disconnec                                        |

Ideally, uninstalling these 3rd-party utilities using the Control Panel Add/Remove Programs applet would be the best way to ensure they do not interfere with the PC2TV software. Do this at your own risk.

## **Tips and Tricks**

Here we will describe some ways to increase performance of your system in order to maximize InternetVue performance.

1. Update your drivers. Make sure your computer has the latest drivers for the following hardware subsystems:

Wireless Network Card

CPU power management drivers

- Graphics processor /
- -

Graphics processor / card (not essential but recommended) Router / Access point firmware (not essential but

recommended)

2. Ensure that your CPU is running at full speed. With notebooks and laptops, running on battery power alone without the AC adapter plugged in usually results in battery saving mode or optimized modes. This will cause your CPU speed to dynamically adjust according to load, but can seriously affect InternetVue performance. Make sure your AC adapter is plugged in. You can also set the Power Options to ALWAYS ON. Right click on a blank area on your desktop. Click on PROPERTIES, then the SCREEN SAVER tab, then the POWER button. Select the ALWAYS ON power scheme to maximize CPU speed:

| rer options i roperti                                                                                                    | ies                                                   |                                |                                                         | ?           |
|----------------------------------------------------------------------------------------------------|-------------------------------------------------------|--------------------------------|---------------------------------------------------------|-------------|
| ower Schemes Alarm                                                                                                    | s Power Meter                                         | Advanced                       | Hibernate                                               |             |
| Select the po<br>this computer<br>the selected                                                                                    | ower scheme with t<br>r. Note that changi<br>scheme.  | he most appr<br>ng the setting | opriate settings fo<br>gs below will modil              | ŗ           |
| Power schemes                                                                                                    |                                                       |                                |                                                         | 1           |
|                                                                                                    |                                                       | <u>S</u> ave As                |                                                         |             |
|                                                                                                    |                                                       |                                |                                                         |             |
| <ul> <li>Settings for Always 0</li> </ul>                                                                                         | n power scheme —                                      |                                |                                                         | _           |
| Settings for Always 0<br>When computer is:                                                                                        | n power scheme –<br>Plugged                           | lin 📋                          | Running on<br>batteries                                 |             |
| -Settings for Always D<br>When computer is:<br>Turn off <u>m</u> onitor:                                                          | n power scheme –<br>Plugged<br>After 20 mins          | lin 👔                          | Running on<br>batteries<br>er 15 mins                   | ]           |
| - Settings for Always O<br>When computer is:<br>Turn off <u>m</u> onitor:<br>Turn off hard djsks:                                 | n power scheme<br>Plugged<br>After 20 mins<br>Never   | lin 👔                          | Running on<br>batteries<br>er 15 mins 💽<br>er 30 mins 💽 | ]           |
| - Settings for Always D<br>When computer is:<br>Turn off <u>m</u> onitor:<br>Turn off hard djsks:<br><br>System s <u>t</u> andby: | n power scheme –<br>Plugged<br>After 20 mins<br>Never | lin 👔                          | Running on<br>batteries<br>er 15 mins 💌<br>er 30 mins 💌 | ]<br>]<br>] |

This will drain your battery faster than a battery optimized setting, so switch back to your previous power scheme when on battery power or when not connected to the InternetVue.

3. Disable 3rd-party wireless utilities. Refer to the Disabling 3rd-Party Wireless Utilities section.

4. The InternetVue utilizes QPlayer when playing back many different file formats. Try to download the videos or movies you will be watching with the InternetVue so that QPlayer can be used. For example, videos on the web are usually flash-based. Watching them straight from the web will require the use of your browser. However, if you download those video files on your computer first, you can play them back with QPlayer and take advantage of QPlayer's many benefits. If you do not know how to download videos, search Google for "downloading flash videos" or something similar.

- 5. Change Advanced Video settings to Optimize Video Playback for Frame Rate.
- 6. Close any unnecessary applications when running InternetVue.

#### Using One InternetVue 2100 with Multiple Displays

The EV-2100 has two outputs, one DVI-D and one HDB15 (VGA). Both are enabled at all times, so out of the box, you can already connect to different displays to the EV-2100. However, you can expand this with the Addlogix 5-port CAT5 Video Distribution Amplifier:

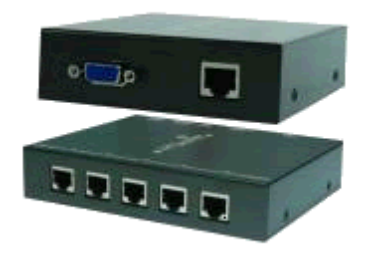

Now you can split the HDB15 output of the EV-2100 to 5 displays, each one up to 500ft away!

### QPlayer

QPlayer (or QV Player) is a specially-written application designed to work with the InternetVue receiver. QPlayer becomes the default media player for locally stored media files of nearly all types, formats, and CODECs. Notice how the icons of media files change to the QPlayer icon <u>only</u> when the PC2TV software is running (see above). However, there are still some file types that are not (yet) compatible with QPlayer. Because QPlayer is media player for media files, it is not usable for streaming content such as websites showing flash movies. In that case, it is recommended to download the file(s), then play it using QPlayer. See the Tips and Tricks section for more information.

During the initial PC2TV software setup from the CD, the setup program will prompt you if you would like QPlayer to be installed, as well as two additional CODEC bundles, FFDshow and RealAlternative. These are necessary in order to playback a wide variety of media files with QPlayer, so please accept the GPL license agreement as stated.

| FF Setup - ffdshow                                                                                                    |                                     |                                           | _ 🗆 🗙  |
|----------------------------------------------------------------------------------------------------|-------------------------------------|-------------------------------------------|--------|
| License Agreement<br>Please read the following important informatic                                                                                                  | on before contin                    | uing.                                     | ()     |
| Please read the following License Agreement<br>agreement before continuing with the installa                                                                         | t. You must acc<br>tion.            | ept the terms of this                     |        |
| GNU GENERAL PUE<br>Version 2, June 19                                                                                                    | BLIC LICENSE                        |                                           | -      |
| Copyright (C) 1989, 1991 Free Software Fou<br>Boston, MA 02110-1301 USA<br>Everyone is permitted to copy and distribute<br>document, but changing it is not allowed. | ndation, Inc. 51<br>verbatim copie: | Franklin St, Fifth Flo<br>of this license | or,    |
| Preamble                                                                                                    |                                     |                                           |        |
| The licenses for most software are designed                                                                                                    | to take away y                      | our freedom to share                      | -      |
| accept the agreement                                                                                                    |                                     |                                           |        |
| ○ I do not accept the agreement                                                                                                    |                                     |                                           |        |
|                                                                                                    | < <u>B</u> ack                      | <u>N</u> ext >                            | Cancel |

All the default settings are recommended, and just keep on clicking NEXT until the installation completes. Even when PC2TV is not running, your PC will still be able to playback all the media files supported by FFDshow and RealAlternative, although possibly using other default media player(s).

If you wish to uninstall QPlayer or either of its CODEC bundles, navigate to the PC2TV group in your Programs menu from the START button. There, select which component to uninstall:

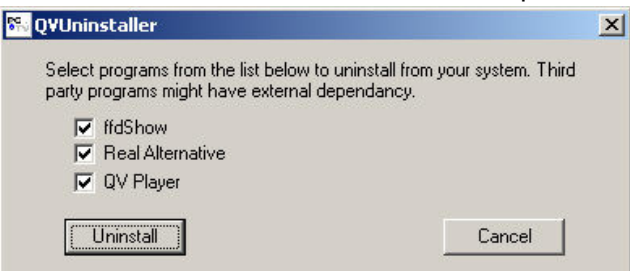

When the PC2TV software is running, the default media player of media files supported by QPlayer becomes QPlayer. Simply double-clicking on the file launches QPlayer:

| QM   | lovie.N | 1PG - 1 | QPlayer  |            |         | - D ×            |
|------|---------|---------|----------|------------|---------|------------------|
| Eile | ⊻iew    | Play    | Navigate | Favorites  | Help    |                  |
|      |         |         |          |            |         |                  |
|      |         |         |          |            |         |                  |
|      |         |         |          |            |         |                  |
|      |         |         |          |            |         |                  |
|      |         |         |          |            |         |                  |
|      |         |         |          |            |         |                  |
|      |         |         |          |            |         |                  |
|      |         |         |          |            |         |                  |
|      |         |         |          |            |         |                  |
| Dee  |         | - M-    | de Mirro | Made       |         | u Mada           |
| Pro  | jecuo   | n Mo    | de Mirro | r Moue I   | v on    | IY MUUE          |
| R    | 1       |         |          | 05 03      | 386     |                  |
| ►    |         | 100     | 4 H      | ) <b>b</b> | 4       |                  |
| 1    | Stoppe  | d       |          | 00:0       | 10 / 01 | :04 3 <b>M</b> E |

The greatest benefit that QPlayer brings to InternetVue is its ability to playback videos in three modes:

#### **PROJECTION MODE**

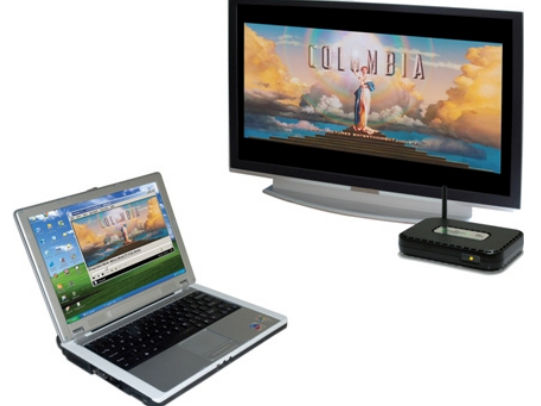

In Projection Mode, video is rendered in full screen on the InternetVue display, and is also rendered in a QPlayer window on your PC. This mode uses high CPU processing resources.

#### MIRROR MODE

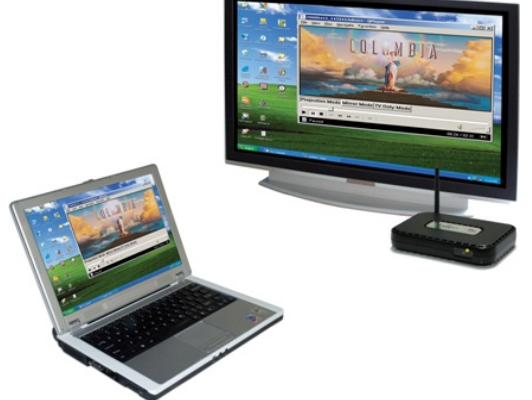

In Mirror Mode, everything displayed on the PC is also shown on TV. This is the standard, "duplicate" video mode. This mode also uses a significant amount of processing power.

#### TV ONLY MODE

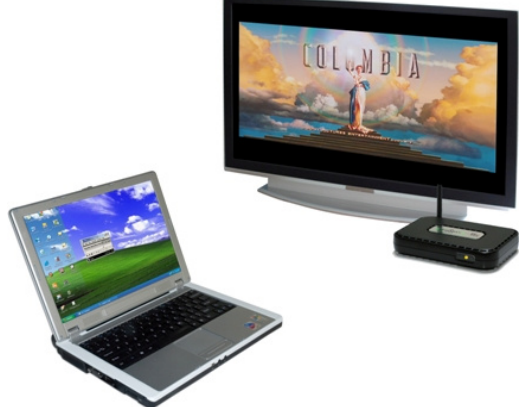

TV Only Mode is the most useful mode when playing back movies. Here, video is only rendered on the InternetVue display, not on the PC display, thereby saving CPU resources and making it run smoother as well. In this mode, you can also run other programs while video is being played on the InternetVue. Just be aware that additional programs can slow down video playback making it choppy, and any audio produced by additional running applications will be mixed and heard over the InternetVue display speakers.

In this mode, QPlayer will appear this way:

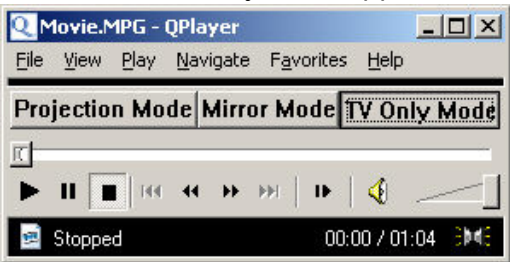

# DVD Playback

DVDs played using other software typically results in a blank, green, or purple screen on the InternetVue display because the software DVD player renders video in overlay, which is not compatible with InternetVue. The solution is to playback DVDs and other videos using QPlayer.

Playing DVDs in QPlayer is as simple as clicking on FILE > OPEN DVD.

QPlayer is based on the open-source program, "Media Player Classic." For additional help on using Qplayer, technical specs, options, advanced configuration, and other features, please double-click on the help file "mpc\_en.chm" in your InternetVue CD or zip file "\QPlayerHelp\" folder:

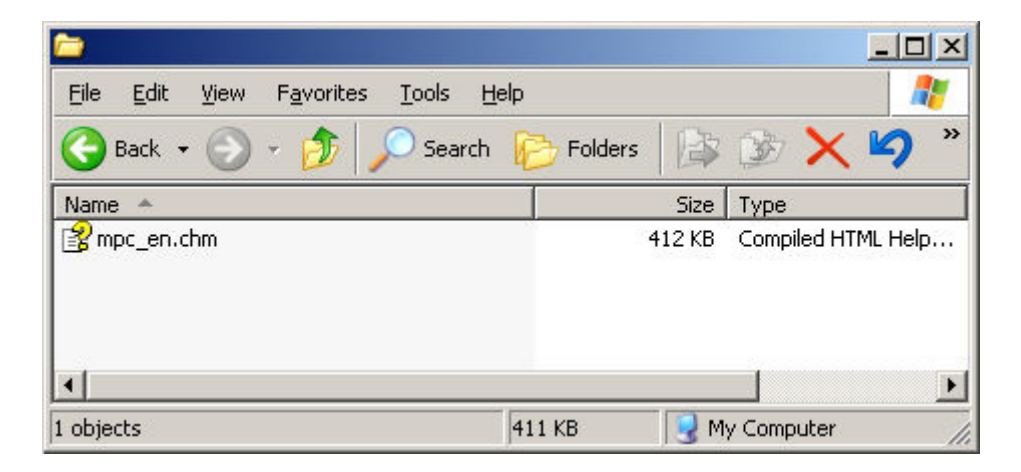

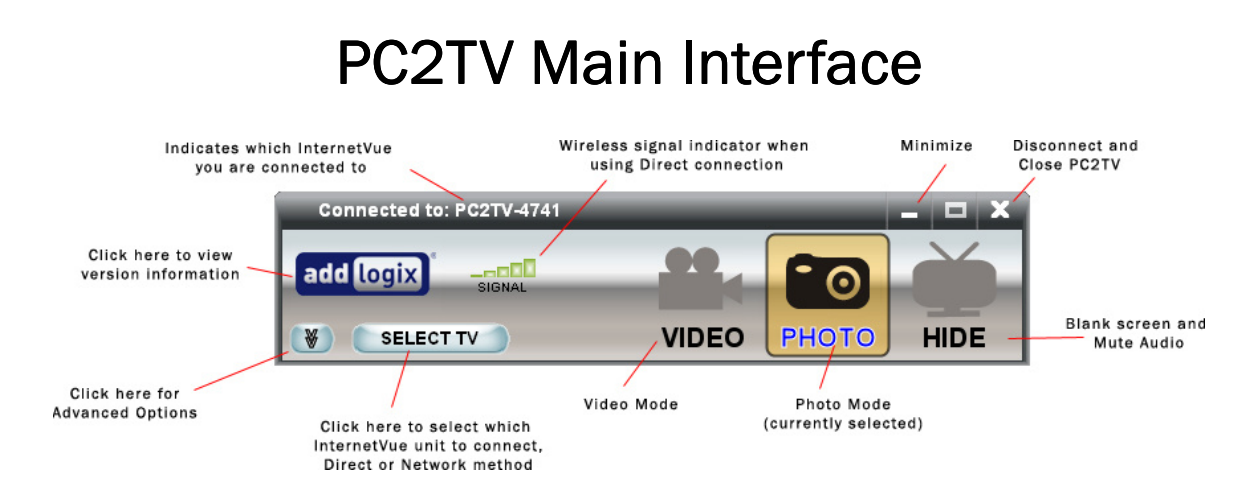

The main PC2TV interface provides you with a quick way to viewing modes (Video Mode, Photo Mode, Hide), setting Advanced Options, and selecting which unit to connect with. The function of each item is shown above. When connected using the Direct method, the InternetVue SSID will be shown (ie. PC2TV-4741). However, if you are connected through the Network method, the IP address will be shown instead (ie. 192.168.1.148):

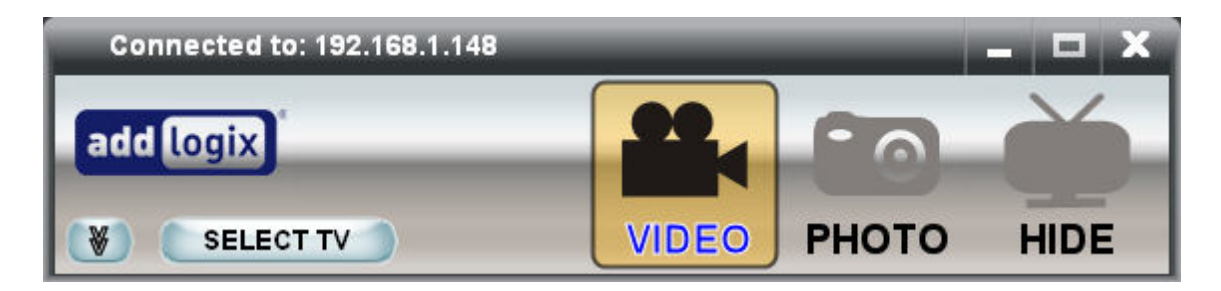

If you are not connected to any InternetVue, the interface will look like this, where all three viewing modes (Video, Photo, and Hide) are grayed out:

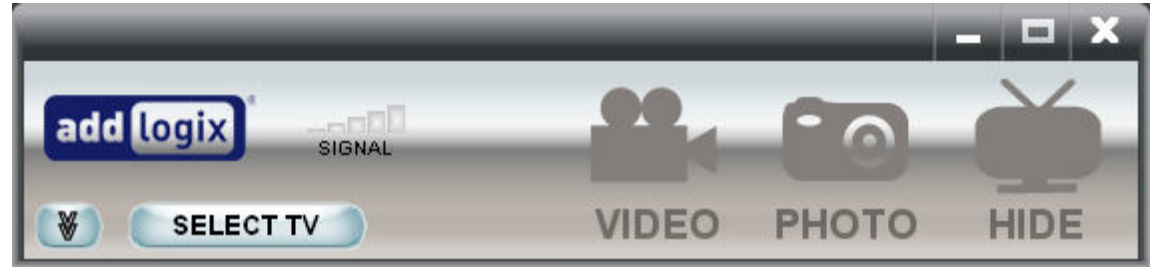

## **Viewing Modes**

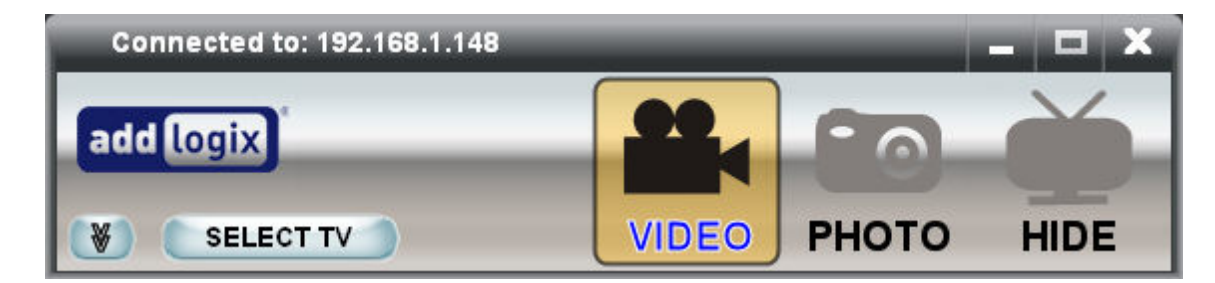

There are three modes of viewing video with the InternetVue:

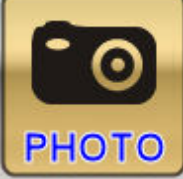

#### Photo Mode

• Best image quality. Ideal for showing photos, slow-moving images, spreadsheets, presentations, webpages, or anything requiring fine detail reproduction.

- Output Resolution on the IV-2020 is 720p
- Output Resolution on the EV-2100 is 1024x768

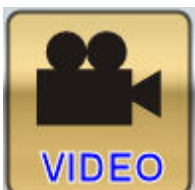

#### Video Mode

Hide

- Best frame rate. Ideal for showing videos at up to 30 fps.
- Output Resolution on the IV-2020 is 480p
- Output Resolution on the EV-2100 is 640x480.

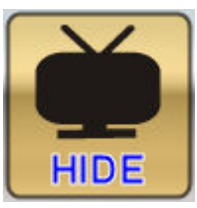

Shows a black screen on your display devices, and mutes the audio

#### PLEASE NOTE:

When watching videos with the InternetVue, it is normal for the image on your display to pause or freeze for a couple of seconds before resuming playback. This is the detection phase of the software when it optimizes video compression and frame rate. For more information on Video Settings, go to the Advanced Options of the PC2TV software, and open the Video Settings menu.

## **Advanced Options**

| Connected to: PC2TV          | -4741              |             |          | - • ×   |
|------------------------------|--------------------|-------------|----------|---------|
| add logix                    | AL                 |             |          | Č.      |
|                              |                    | VIDEO       | РНОТО    | HIDE    |
| General                      | Configuration Su   | immary —    |          | - (?)   |
| Summary<br>L Device Settings | Your<br>PC         | TV or Proje |          | nternet |
|                              | L                  | .AN         | Internet |         |
|                              | Connection W       | lireless    | Wireless |         |
|                              | Security 1         | Yes         | Yes      |         |
|                              | SSID PC2           | TV-4741     | conf     |         |
|                              | Network Key        |             |          |         |
| Internet Connection          |                    |             |          |         |
| Advanced                     | 🔲 Show keys as cle | ear text    |          |         |

Upon expanding the Advanced Options window, you will be presented with the Summary, as shown above. This tells us that:

- The PC is connect to the InternetVue using a Direct wireless connection. If you are connected to the InternetVue using the Network method, the Summary will show "Wired" instead, regardless of whether the connection is wired or wireless to the router.
- Wireless security is enabled between your PC and the InternetVue
- The InternetVue SSID is PC2TV-4741
- The connection between the InternetVue and the internet (your router) is also wireless
- The same wireless security is also utilized between the InternetVue and your router
- The SSID of your wireless router is "conf"

If you click on the box labeled "Show keys as clear text", the wireless network key will be displayed.

## **Device Settings**

| Connected to: PC2TV                                   | -4741                                |        |                     |  |
|-------------------------------------------------------|--------------------------------------|--------|---------------------|--|
| General<br>Summary<br>Device Settings<br>Conn Summary | Settings —<br>Device Name<br>(SSID): | PC2TV- | 4741<br>Access Code |  |
| Internet Connection<br>Advanced                       |                                      |        |                     |  |

Here, you can change the last four characters of your InternetVue's SSID. You can use alphanumeric characters only. Also, you can enable the Access Code option here. Enabling the Access Code, will require the user to enter a code prior to connecting to the InternetVue. This code will be shown on the splash screen. The purpose of this code is to minimize unauthorized connections to the InternetVue by users who are not within the viewing area of the display device.

## **TV** Туре

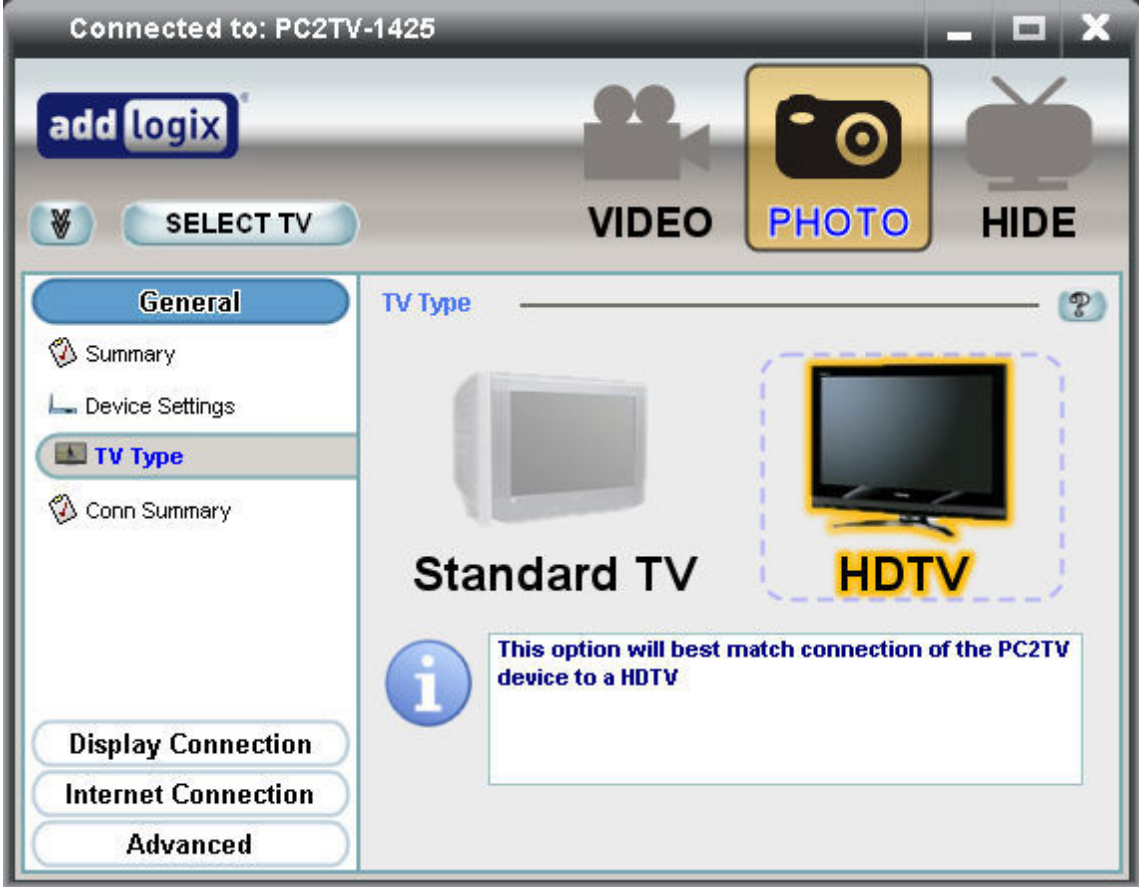

This window appears only if you have an InternetVue 2020. Here, you can select the type of TV you are using in order to maximize quality.

## **Connection Summary**

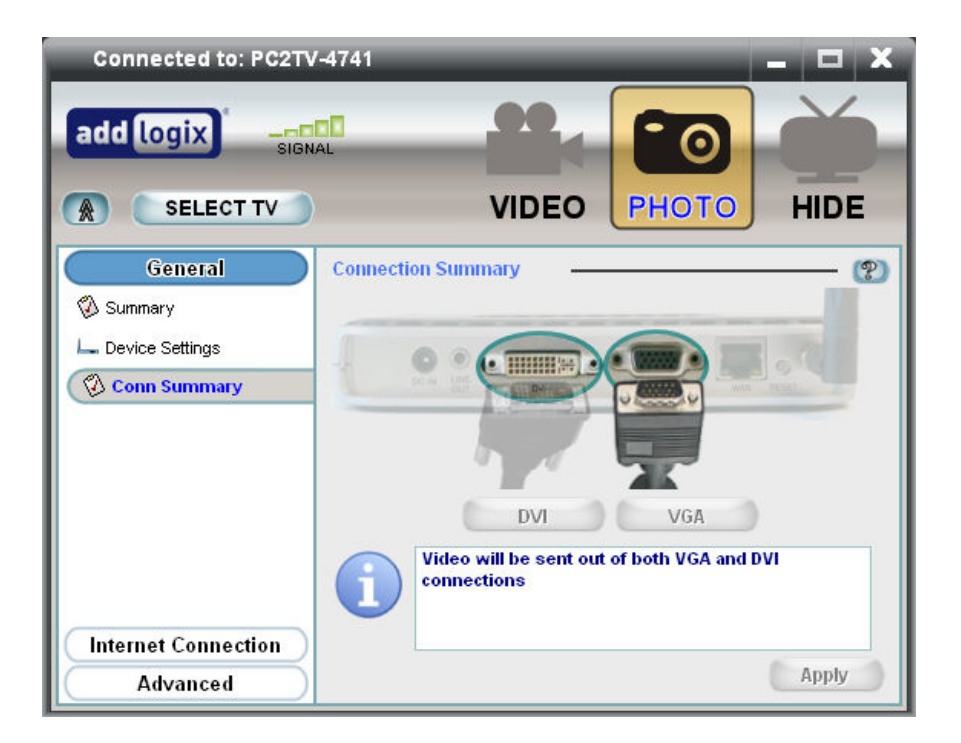

This screen will show you which output connectors are being used. With an InternetVue 2100, both DVI and VGA are enabled, as shown above. For the InternetVue 2020, you can select whether to enable the Component or Composite outputs:

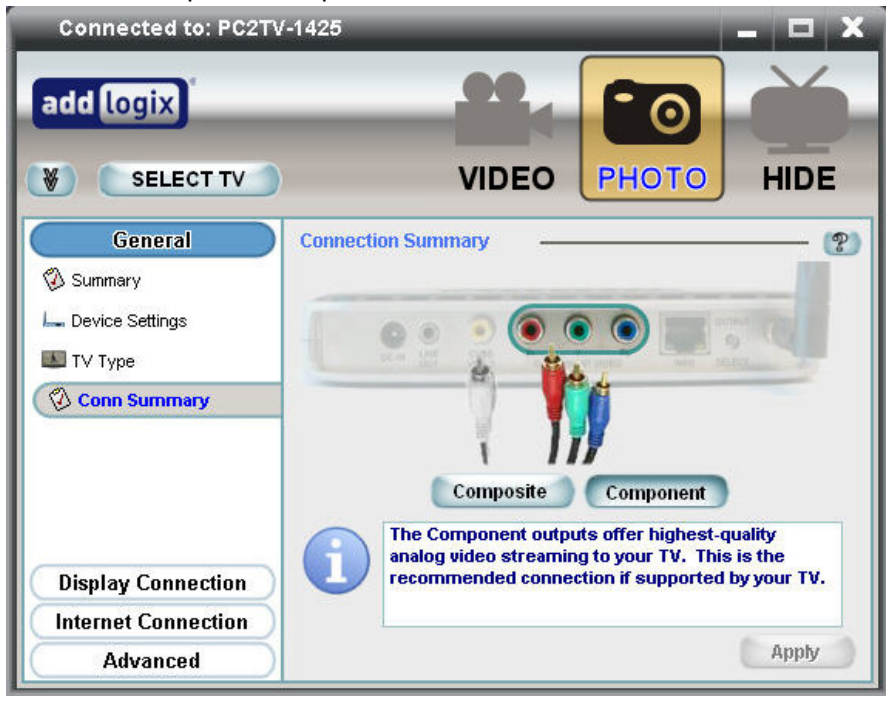

## **Wireless Channel**

| Connected to: PC2TV<br>add logix SIGN             | -6108 - C X<br>AL<br>VIDEO PHOTO HIDE                                                                                                    |
|---------------------------------------------------|----------------------------------------------------------------------------------------------------|
| General<br>Display Connection<br>Wireless Channel | Settings<br>Channel: Apply<br>The wireless channel can be changed to improve video<br>quality.<br>Wireless data travels over a channel and if multiple<br>conversations are taking place over the same channel it<br>can get congested, lowering video quality. |
| Advanced                                          |                                                                                                    |

This option is only available if your are connected to the InternetVue using the Direct method and if the InternetVue is NOT wirelessly communicating with your router for internet access.

Here, you can change the wireless channel being used between your PC and the InternetVue. Other wireless networking devices in the area can cause interference when using the same channel. Frame rate can improve if you select an unoccupied wireless channel.

## **TCP/IP** Settings

| Connected to: PC2TV add logix | -4741                                        |                                                     |         |
|-------------------------------|----------------------------------------------|-----------------------------------------------------|---------|
|                               | V                                            | IDEO PHO                                            | TO HIDE |
| Internet Connection<br>TCP IP | Obtain an IP addres     Use the following IF | ss for this device automat<br>address configuration | ically  |
| ↓ Wireless Settings           | IP Address:<br>Net Mask:                     | 0.0.0                                               | . 0     |
|                               | Gateway:                                     | 0.0.0                                               | . 0     |
|                               | DHS:                                         | 192 . 168 . 1                                       | . 3     |
| Advanced                      |                                              |                                                     | Apply   |

If your InternetVue is connected to your router either by a wired or wireless connection, you can specify whether it should obtain its IP address from your router automatically, or if you prefer to set a static IP address for it.

## Wireless Settings

When you click on this option, the following window will appear for a short period of time. Click on OK to proceed:

| 🚟 Scanning f | or routers                                                                                                    | × |
|--------------|----------------------------------------------------------------------------------------------------|---|
|              | Please wait                                                                                                    |   |
|              | PC2TV is scanning for internet connections. The remote<br>display may freeze for a few seconds while this is being<br>done. Please wait. |   |
|              | ок                                                                                                    |   |

In this window, you can select from three options for internet access through the InternetVue. Note that this is relevant only if you are connecting using the Direct method. If you are connecting to the InternetVue using the Network method, the option selected here is of little consequence because your PC will be getting internet access directly from your router.

| Connected to: PC2TV<br>add logix SIGN                                               | -6108                                                                                                    | PHOTO                                  |
|-------------------------------------------------------------------------------------|----------------------------------------------------------------------------------------------------|----------------------------------------|
| General<br>Display Connection<br>Internet Connection<br>TCP/IP<br>Wireless Settings | Wireless Network C None Connect to external networks usir Connect to external networks usir Connect to external networks usir Connect to external networks usir Connect to external networks usir Connect to external networks usir Connect to external networks usir Connect to external networks usir Connect to external networks usir Connect to external networks usir | Refresh<br>Select                      |
|                                                                                     |                                                                                                    | Select to manually select AP settings. |
| Advanced                                                                            |                                                                                                    |                                        |

The options are as follows:

#### • None

The InternetVue will not connect to your router (whether wired or wirelessly) for internet access.

• Connect to external networks using wired ethernet

The InternetVue will only use the wired ethernet connection for internet access

Connect to external networks using wireless

The InternetVue will only use its wireless connection for internet access. Here, you will need to click your wireless access point or router, then press the SELECT button. Press the REFRESH button to search the vicinity if your router is not visible in the list.

This may require you to enter the wireless network key.

If you wish to manually enter your wireless router's settings, click on the 🕑 button. The following window will open up:

| urity Information       |                   |               |
|-------------------------|-------------------|---------------|
| Col                     | ect Security Conn | ection Info   |
| Access Point ID:        |                   | Clear         |
| Wireless Channel:       | 11 💌              |               |
| Security Type:          | WPA2-PSK (AES)    | •             |
| $\frown$                | None              | ES)           |
|                         | WPA-PSK (TKIP)    | PSK should be |
| $\mathbf{\overline{v}}$ | WPA2-PSK (TKIP)   | cters.        |
|                         | WPAZ-PSK JAESJ    |               |
| Shared Key:             |                   | Clear         |
| Reenter Key:            |                   |               |
|                         |                   |               |
| Show keys as clear text |                   | OK Cancel     |

Here, you can fill out and select the security settings of your wireless router. Ensure that every setting is accurately entered and matches your router's settings exactly. The "Shared Key" is also your "Network Key". If you don't know your Network Key or what these settings mean, please look at the Enter Network Key section.
## **Password Setup**

| Connected to: PC2TV                                                                                  | -6108 🗕 🗖 🗙                                |
|----------------------------------------------------------------------------------------------------|--------------------------------------------|
| add logix SIGN                                                                                       |                                            |
| General<br>Display Connection<br>Internet Connection<br>Advanced<br>Password Setup<br>Video Settings | Settings Password: Confirm Password: Clear |
|                                                                                                    | Apply                                      |

An optional password can be entered here to prevent other users from changing settings. If you have forgotten your password, simply press the Factory Reset button for about 20 seconds. If you have a password and wish to disable it, click the CLEAR button, then press APPLY.

When the password is enabled, only the GENERAL section of the PC2TV software will be available:

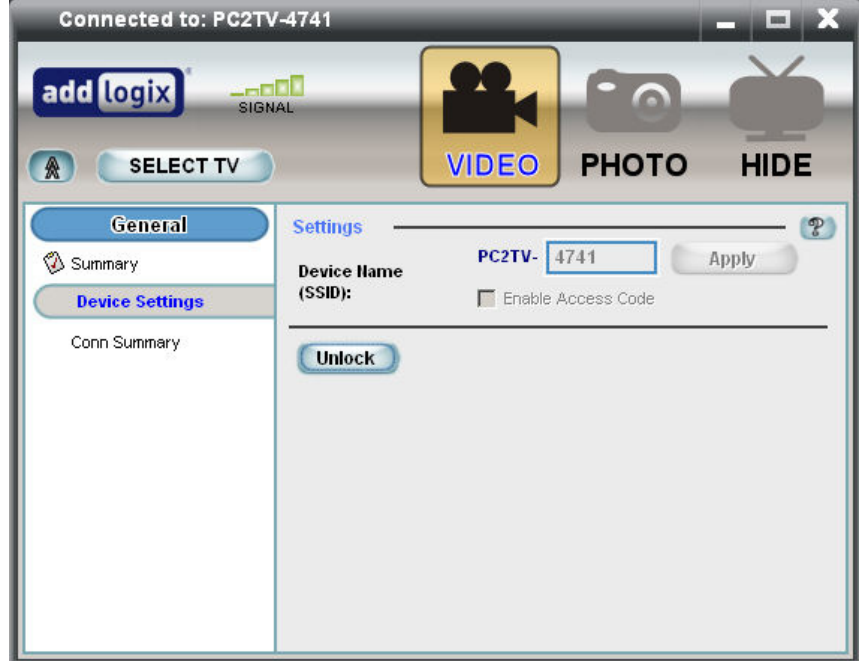

To unlock the software, click on the DEVICE SETTINGS page, then click on the UNLOCK button. You will be prompted to enter the password to unlock the PC2TV settings:

| 🚟 PC2TV Dis | play Confirm Password                         |                                                                                      | × |
|-------------|-----------------------------------------------|--------------------------------------------------------------------------------------|---|
|             | Passv                                         | /ord Setup                                                                           |   |
| •           | Please enter the pas<br>display.<br>Password: | sword to configure PC2TV           •••••           •••••           OK         Cancel | 2 |

To lock the software again, simply press the lock button on the same page:

| Connected to: PC2TV                                      | -4741                                | _        |             | - 🗆 X   |
|----------------------------------------------------------|--------------------------------------|----------|-------------|---------|
| add logix SIGN                                           | AL                                   | VIDEO    | РНОТО       | HIDE    |
| General<br>Summary<br>La Device Settings<br>Conn Summary | Settings —<br>Device Name<br>(SSID): | PC2TV- 4 | Access Code | Apply 2 |
| Internet Connection<br>Advanced                          |                                      |          |             |         |

# Video Settings

| Connected to: PC2TV                                                                                  | /-6108                                                                                                    | _ 🗆 X      |
|----------------------------------------------------------------------------------------------------|----------------------------------------------------------------------------------------------------|------------|
| add logix SIGN                                                                                       |                                                                                                    | HIDE       |
| General<br>Display Connection<br>Internet Connection<br>Advanced<br>Password Setup<br>Video Settings | Quality Settings            • Optimize Video Playback for Image Quality             • Optimize Video Playback for Frame Rate             ✓ Preserve Aspect Ratio <b>Desktop Display</b> • Duplicate             • Extend | (P)        |
|                                                                                                    | Res                                                                                                    | tart PC2TV |

## **Quality Settings**

Here, you can select how video is compressed and sent from your PC to the InternetVue.

- **Optimize Video Playback for Image Quality** Does not perform additional compression on video stream in order to maintain better image quality, however frame rates may drop.
- **Optimize Video Playback for Frame Rate** Performs additional compression on video stream to maximize frame rate when the PC2TV software detects video playback. Image quality will be lower.

#### **Desktop Display**

Your InternetVue can function either as a mirror image of what is on your Windows desktop, or as an extended, secondary monitor.

- **Duplicate** Nearly anything you see on your Windows desktop will also be shown on your InternetVue display. Also known as "Mirrored" mode.
- **Extend** The display connected to your InternetVue will function as an extended, secondary display:

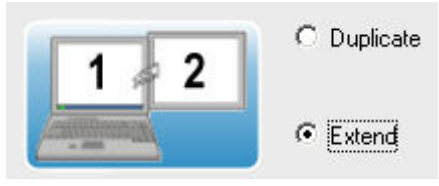

In extended mode, you can use the same Windows Display Properties controls to manipulate the screen resolution on the InternetVue display. Right click on an empty space on your desktop, then click PROPERTIES. Click on the SETTINGS tab:

| Display Properties                                                                                                    | ? × |
|----------------------------------------------------------------------------------------------------|-----|
| Themes Desktop Screen Saver Appearance Settings                                                                                                |     |
| Drag the monitor icons to match the physical arrangement of your monitor                                                                       | s.  |
| <b>13 24</b><br>Display:                                                                                                    |     |
| 1. Plug and Play Monitor on Mobile Intel(R) 945 Express Chipset Family       Screen resolution       Less       1280 by 800 pixels             |     |
| Image: Use this device as the primary monitor.         Image: Extend my Windows desktop onto this monitor.         Identify       Iroubleshoot |     |
| OK Cancel Apply                                                                                                    | J.  |

In this example, there are 5 virtual displays on this computer. To see which one is the InternetVue display, click on the IDENTIFY button, and see what number comes up on the InternetVue display. Now you can select that particular monitor icon in this window, drag it to a position you desire, change color depth, or screen resolution.

# **Infrared Remote Control**

The Infrared Remote Control provides you with a simple way to control the mouse pointer, make mode changes (Video Mode, Photo Mode, Hide), launch a browser, and perform basic text entry. Only the IV-2020 works with remotes, the EV-2100 does not have an IR receiver port. Note that the remote will only work when the PC2TV software has established a connection with your InternetVue 2020 receiver. Always use fresh batteries with the remote control, and be sure to point the remote at the IV-2020 front window where the LED is blinking.

To ensure that the correct model is set in the PC2TV software, press **CTRL + ALT + R** while in Advanced Settings to bring up the Remote Control selection menu.

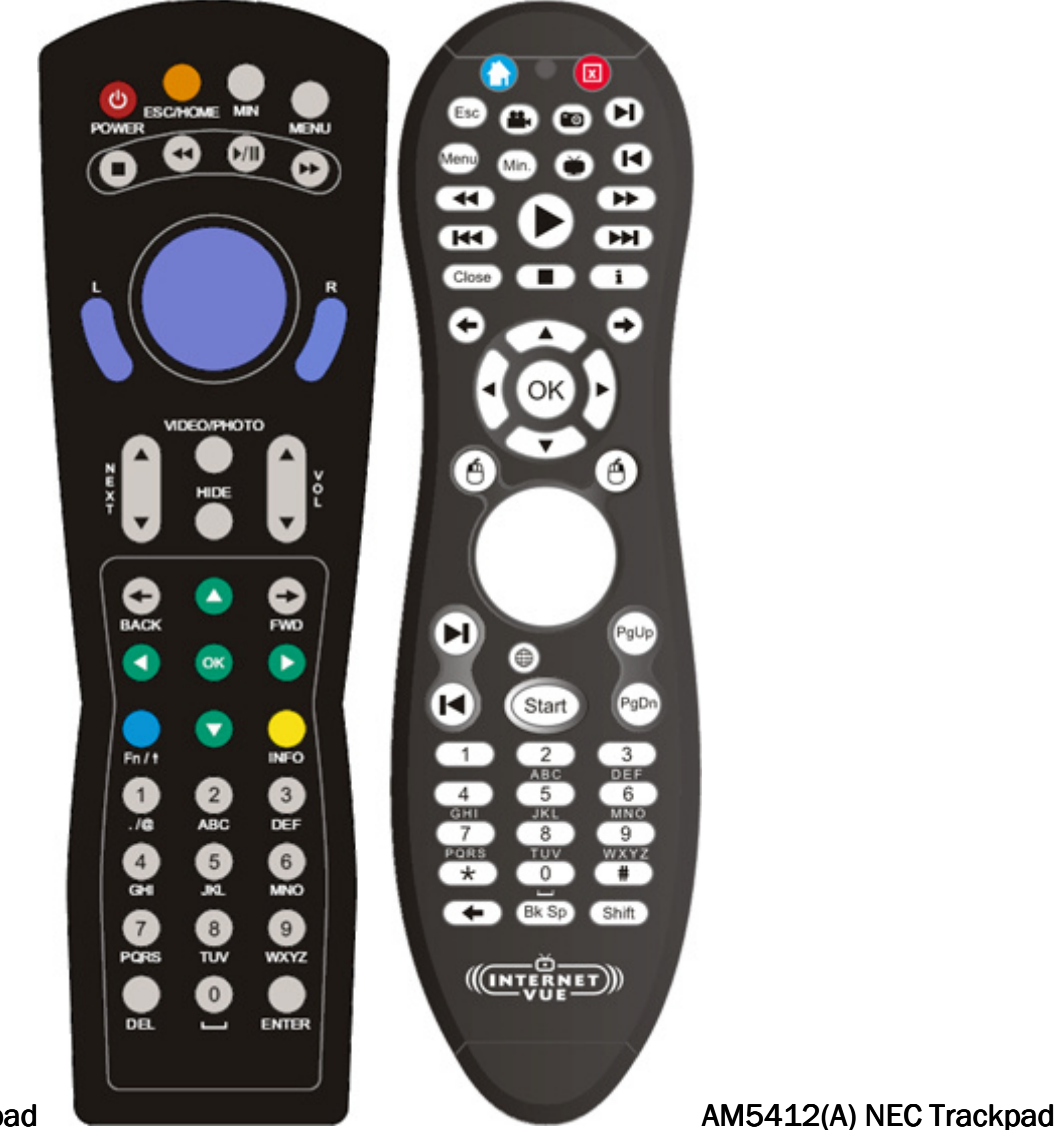

CF(Q) NEC Trackpad

After pressing CTRL + ALT + R, the remote control selection menu appears.

• If you have the AM5412 remote (the unit on the right in the image above), select it, then click APPLY:

| Connected to: PC2T  | -6108 🗕 🗖 🗙                   |
|---------------------|-------------------------------|
| add logix SIGN      |                               |
| General             | Select Remote 🐑               |
| Display Connection  | KW70(Q-US) Philips Keyboard 🔺 |
| Internet Connection | KW50Eui(0) Philips Keyboard   |
| Advanced            |                               |
| 🔒 Password Setup    | KW5002(Q) Philips Keyboard    |
| 📕 Video Settings    | CF(D) NEC Trackball           |
|                     | AM5412(A) NEC Trackpad        |
|                     | ACK-573(D) SolidTek Keyboard  |
|                     |                               |
|                     | PIC VEISION: UE               |
|                     | Apply                         |

• If you have the CF Trackpad remote (the unit on the left in the image above), select it, then click APPLY:

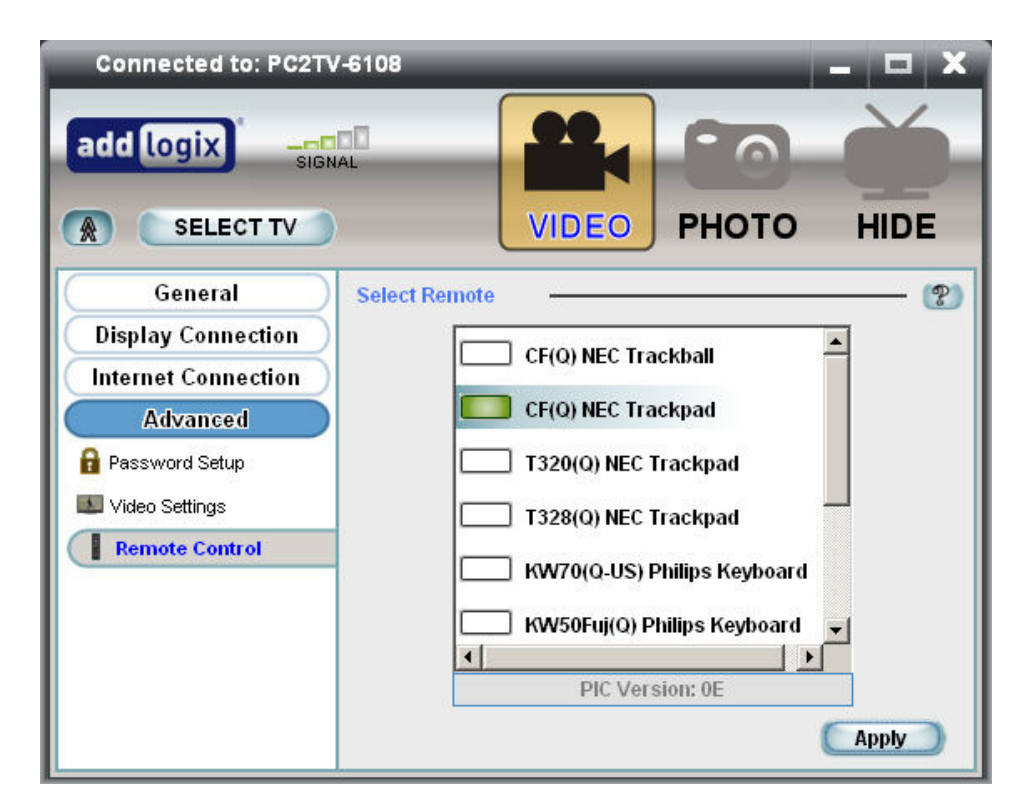

Here are the button mappings and functions of the remotes:

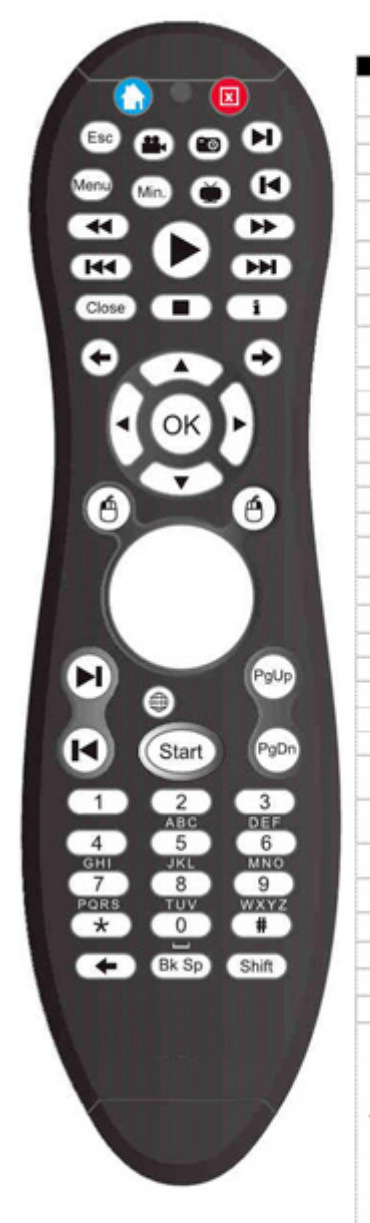

| Key         |                                                                                           | Function                                          |                |                         | Fn/Shift Function         |
|-------------|-------------------------------------------------------------------------------------------|---------------------------------------------------|----------------|-------------------------|---------------------------|
|             | Brings up Blink*                                                                          |                                                   |                |                         |                           |
| Esc         | Emulates PC's ESC key                                                                     |                                                   |                |                         |                           |
| <b></b>     | Video mode                                                                                |                                                   |                |                         |                           |
| 0           | Photo mode                                                                                |                                                   |                |                         |                           |
| N           | Next video clip in the menu                                                               | (Blink*)                                          |                |                         | Danie Danie               |
|             | Down Arrow (same as PC ke                                                                 | eyboard)                                          |                |                         | Page Down                 |
| Menu        | Minimize/Restore PC2TV se                                                                 | oftware                                           |                |                         |                           |
| Min.        | Minimizes current window i                                                                | n focus.                                          |                |                         | Minimizes all windows     |
| ř.          | Toggles display mode from                                                                 | Video/Photo t                                     | o Hide         | Start Wi                | ndows Screensaver         |
| L.          | Previous video clip in the m                                                              | nenu (Blink*)                                     |                |                         | Page Lip                  |
|             | Up Arrow (same as PC keyb                                                                 | oard)                                             |                |                         | rage op                   |
|             | Rewind the clip (Blink*)                                                                  |                                                   |                |                         |                           |
| •           | Play/Pause the video clip (8                                                              | Blink*)                                           |                |                         |                           |
| **          | FF the clip (Blink*)                                                                      |                                                   |                |                         |                           |
| 144         | Previous clip in the menu (B                                                              | link*)                                            |                |                         |                           |
| W           | Next clip in the menu (Blink                                                              | *)                                                |                |                         | -                         |
| Close       | Closes Blink* program                                                                     |                                                   |                |                         |                           |
| 1           | Stops playback of the video<br>Info on video or program be<br>control panel for play/paus | clip (Blink*)<br>ing viewed an<br>e. etc. (Blink* | d displays D   | VD like                 |                           |
| 4           | Go to the previous web page                                                               | e                                                 |                |                         |                           |
| 1           | Go to the next web page                                                                   |                                                   |                |                         |                           |
| -           | Navigation Up Arrow Key                                                                   |                                                   |                |                         |                           |
| -           | Navigation Left Arrow Key                                                                 |                                                   |                |                         |                           |
| OK          | Select Highlight Item (future                                                             | function): als                                    | so emulates    | PC's Enter              | kev                       |
|             | Navidation Right Arrow Key                                                                |                                                   |                |                         |                           |
| -           | Navigation Down Arrow Key                                                                 |                                                   |                |                         |                           |
| A           | Mouse Left button                                                                         |                                                   | Lock Lef       | t Click, cle<br>ragging | ared by Left Click again, |
| ð           | Mouse Right button                                                                        |                                                   |                |                         |                           |
| M           | Tab (same as PC keyboard)                                                                 |                                                   |                |                         |                           |
|             | Shift - Tab (same as PC key                                                               | (board)                                           |                |                         |                           |
| <b>(11)</b> | Launch browser                                                                            |                                                   |                |                         |                           |
| Start       | Windows Start                                                                             |                                                   |                |                         |                           |
| Pello       | Page Lin (same as PC keybo                                                                | ard)                                              | Home (s        | ame as P(               | keyboard)                 |
| PgDn        | Page Down (same as PC ke                                                                  | vboard)                                           | End (sar       | ne as PC k              | evboard)                  |
| 1.6511      |                                                                                           | 1 - Launch h                                      | ittp://www.y   | outube.co               | m/                        |
| 1.2.3       | These keys are used for                                                                   | 2 - Launch h                                      | ittp://video.j | google.con              | V                         |
| 4 5 6       | entering text. Multiple key                                                               | 3 - Launch                                        | http://www.    | fox.com/                |                           |
| 7 8 9       | presses required for                                                                      | 4 - Launch                                        | http://dynar   | che com/                | .com/streaming/landing    |
| 0           | to mobile phone text entry                                                                | 6 - Launch                                        | http://www.    | nbc.com/                |                           |
| 0           | to moone phone text entry                                                                 | 7 - Launch                                        | My Pictures    | folder                  |                           |
|             |                                                                                           | 8 - Launch                                        | My Videos fo   | lder                    |                           |
| * #         | Camp as DO to broad                                                                       | 9 - Launch                                        | My Favorites   | tolder                  |                           |
| PH 6-       | Same as PC keyboard                                                                       |                                                   |                |                         |                           |
| вкор        | Backspace, same as PC ke                                                                  | board                                             |                |                         |                           |
| -           | Go to the previous web pag                                                                | e                                                 |                |                         |                           |
| Shift       | Function key or Shift key (se                                                             | ets shift mode                                    | )              |                         |                           |

#### **Button Definitions**

### Infrared Remote Control

|          | Key              | Function                                                                                                    | Fn/Shift Function                                                   |
|----------|------------------|----------------------------------------------------------------------------------------------------|---------------------------------------------------------------------|
|          | ESC/HOME         | Emulates PC's ESC key                                                                                         | Launch/Bring up Blink*                                              |
|          | MIN              | Minimizes current window in focus.                                                                            | Minimizes all windows                                               |
|          | MENU             | Minimize/Restore PC2TV software                                                                               |                                                                     |
|          |                  | Stops playback of the video clip (Blink*)                                                                     |                                                                     |
| WER MENU | **               | Rewind the clip (Blink*)                                                                                      | 1                                                                   |
|          | >/Ⅱ              | Play/Pause the video clip (Blink*)                                                                            |                                                                     |
|          | **               | FF the clip (Blink*)                                                                                          |                                                                     |
|          | L                | Mouse Left button                                                                                             | Lock Left Click, cleared by<br>Left Click again, allows<br>dragging |
| R        | R                | Mouse Right button                                                                                            |                                                                     |
|          | NEVT .           | Next video clip in the menu (Blink*)                                                                          | Page Down                                                           |
|          | NEAT -           | Down Arrow (same as PC keyboard)                                                                              | Fage Down                                                           |
|          | NEXT -           | Previous video clip in the menu (Blink*)                                                                      | Pagella                                                             |
| $\sim$   | HEAT *           | Up Arrow (same as PC keyboard)                                                                                | r oge op                                                            |
| ECIPHOTO | VIDEO /<br>PHOTO | Toggles between Video/Photo mode                                                                              |                                                                     |
| HIDE X   | HIDE             | Toggles display mode from Video/Photo to<br>Hide                                                              | Start Windows Screensaver                                           |
|          | VOL -            | Volume Up (future function)                                                                                   |                                                                     |
|          | VOL -            | Volume Down (future function)                                                                                 |                                                                     |
|          | BACK -           | Go to the previous web page                                                                                   | Go to the previous web page                                         |
|          | FWD →            | Go to the next web page                                                                                       | Go to the next web page                                             |
| EWD      | •                | Navigation Up Arrow Key                                                                                       |                                                                     |
|          | 4                | Navigation Left Arrow Key                                                                                     |                                                                     |
| S 5      | ок               | Select Highlight Item (future function); also<br>emulates PC's Enter key                                      |                                                                     |
|          | •                | Navigation Right Arrow Key                                                                                    |                                                                     |
|          | -                | Navigation Down Arrow Key                                                                                     |                                                                     |
| INFO     | Fn/1             | Function key or Shift key (sets shift mode)                                                                   |                                                                     |
| ABC DEF  | INFO             | Info on video or program being viewed and<br>displays DVD like control panel for<br>play/pause, etc. (Blink*) |                                                                     |
|          |                  |                                                                                                    | 1 - Launch                                                          |
| JKL MNO  |                  |                                                                                                    | http://www.youtube.com/                                             |
| 8 9      |                  |                                                                                                    | 2 - Launch                                                          |
| TUV WXYZ |                  |                                                                                                    | http://video.google.com/                                            |
|          | 1, 2, 3, 4,      | These keys are used for entering text.                                                                        | 3 - Launch                                                          |
| ENTER    | 5, 6, 7, 8, 9, 0 | Multiple key presses required for alpha<br>characters, similar to mobile phone text entry                     | http://dynamic.abc.go.com/s<br>treaming/landing                     |
|          |                  |                                                                                                    | 4 - Launch Folder MyPictures                                        |
|          | 1                |                                                                                                    | 5 - Launch Folder MyVideo                                           |
|          |                  |                                                                                                    | 6 - Launch Folder                                                   |
|          |                  |                                                                                                    | MyFavorites                                                         |
|          | DEL              | Delete Char (same as PC keyboard)                                                                             |                                                                     |
|          | ENTER            | Enter Char (same as PC keyboard)                                                                              |                                                                     |

\*Blink is 3rd-party free software NOT supported by Addlogix. It can be downloaded at www.myblink.com

# **Advanced Tricks**

#### Using One PC to Display the Same Content on Two InternetVue Receivers

Currently, the InternetVue solution is one-to-one. However, there is a way to have one physical PC send the same video stream to two InternetVue receivers.

NOTE: This will only work on powerful machines, preferably dual or quad-core systems with Hardware Virtualization capabilities in its CPU.

- 1. Make sure that the InternetVue unit have been assigned IP addresses from your router/DHCP server. The IP address will be shown on the TV upon start-up of the InternetVue.
- If the InternetVue is connected to your router with an ethernet cable, it will automatically get an IP address within a minute or so.
- If an IP address does not appear on the TV, power-cycle the InternetVue.
- If it still does not get an IP address, make sure the DHCP server is enabled in your router, and try power-cycling the router as well.
- If the InternetVue receiver is operating wirelessly, you will need to connect to it first using the Direct method, and select which wireless router to connect to, and provide that router's WEP/WPA/WPA2 passphrase if necessary.

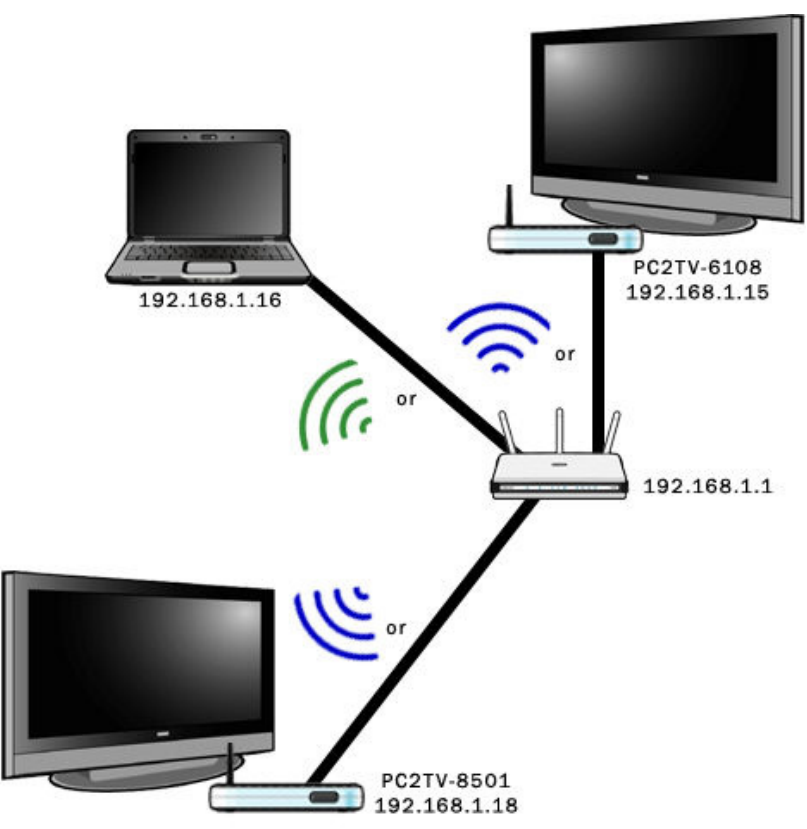

2. Download and install Microsoft Virtual PC 2007 from Microsoft's website (free of charge).

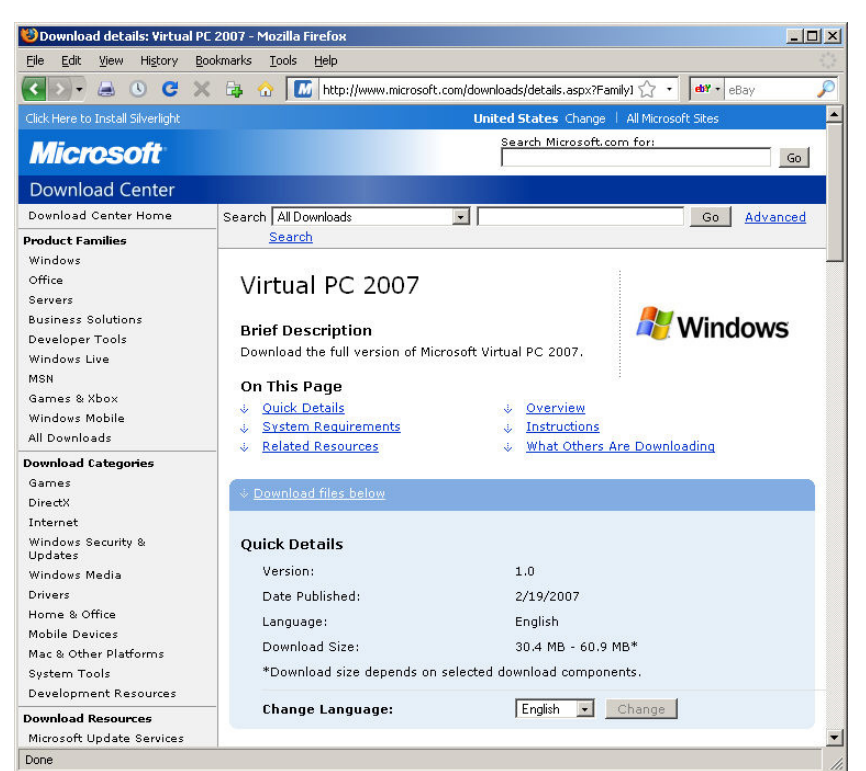

3. Create a virtual machine on your computer, and install Windows XP, 2000, or Vista on it.

| New Virtual Machine Wizard |                                                                                                    |
|----------------------------|----------------------------------------------------------------------------------------------------|
|                            | Welcome to the New Virtual Machine<br>Wizard<br>This wizard helps you create and configure a new virtual<br>machine or add an existing virtual machine to the Virtual PC<br>Console.<br>The virtual machine configuration is stored in a .vmc file.<br>To continue, click Next. |
|                            | < Back Next> Cancel                                                                                                    |

4. Install the PC2TV software in that Virtual Machine's OS. If the content you are displaying is fullmotion video, it is best to run the Virtual Machine's desktop resolution at 640x480. If the content is static or slow-moving images, you can set the resolution higher.

| Sirtual PC Console |          |
|--------------------|----------|
|                    | New      |
| Saved              | Settings |
|                    | Remove   |
|                    | Start    |
|                    |          |
|                    |          |

5. Make sure that the Networking Adapter in the Virtual Machine settings is tied to your computer's Network Adapter which is on the same network (whether wired or wirelessly) as the router connecting to the InternetVue receivers.

| Setting                                                                                                    | Current Value                                                                                                    | 🕹 Networking                                                                                                    |
|----------------------------------------------------------------------------------------------------|----------------------------------------------------------------------------------------------------|----------------------------------------------------------------------------------------------------|
| File Name     Memory     Hard Disk 1     Hard Disk 2     Hard Disk 3     Undo Disks     CD/DVD Drive     Floppy Disk | XP SP2 VM 3.04.64<br>254 MB<br>XP SP2 VM 3.04.64 Hard<br>None<br>None<br>Disabled<br>Secondary controller<br>Auto detected | Number of network adapters:       1         Adapter 1:       Marvell Yukon 88E8038 PCI-E Fast I         Adapter 2:       Not connected         Local only       Marvell Yukon 88E8038 PCI-E Fast Ethernet Cont         Adapter 3:       Intel(R) PRO/Wireless 3945ABG Network Connect         Local entworking (MAT)       Shared networking (MAT) |
| GOM1       COM2       LPT1       Networking       Sound                                                              | None<br>None<br>Network adapters:1<br>Enabled                                                                              | Not connected                                                                                                    |
| inaruware Wrtualization<br>Shared Folders<br>Display<br>Close                                                        | Pointer integration on<br>No folders shared<br>Default<br>Show message                                                     | You can select the number of network adapters you want<br>to have on this virtual machine. You can then select which<br>network adapter from the physical computer will be used<br>for network communication with each virtual adapter. You<br>can also select to use the local network or, for the first<br>adapter, the shared network.          |

Double check this by checking the IP address of your Virtual Machine's network adapter, and compare it to the IP address shown on the InternetVue TV. They should share the same first three octets (a.b.c.x, where a, b, c are the first three octets). The image below is of the Virtual PC OS.

#### **Advanced Tricks**

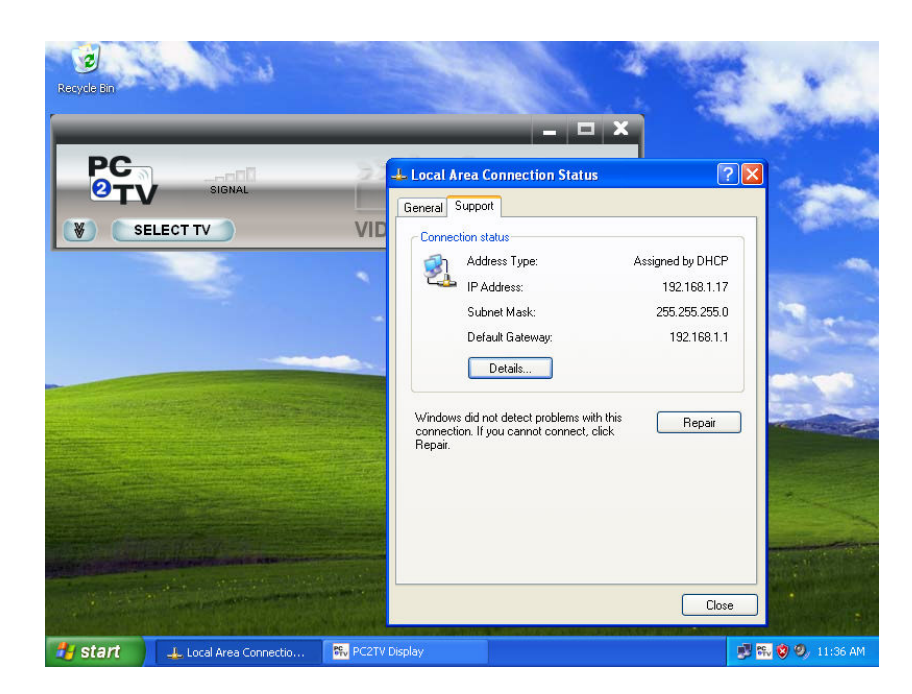

The overall network topology becomes:

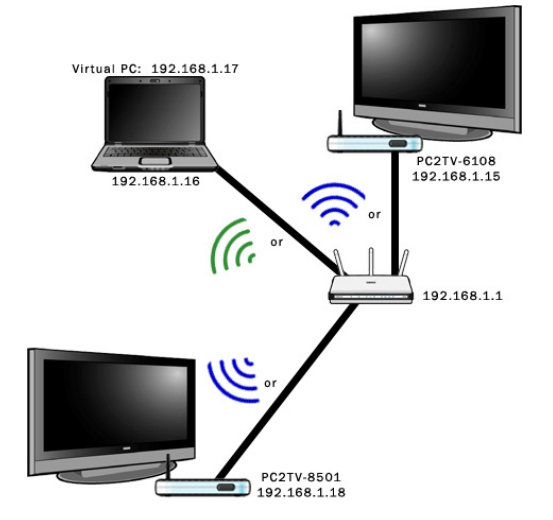

6. Install / run the program you will to display on the TV. Now you can connect to the first InternetVue receiver using the Network method in the Virtual Machine. This is the PC2TV program in the Virtual Machine OS:

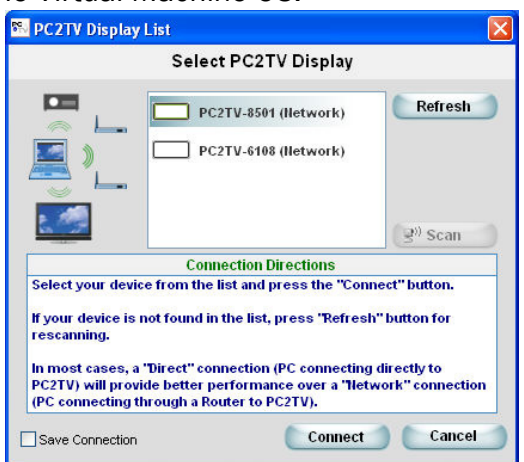

Set the PC2TV to the appropriate viewing mode, then run the application which will be displaying your audio/video content.

7. To stream to the second InternetVue, run the PC2TV software on the host OS, and connect to the second InternetVue receiver.

This the PC2TV program on the host OS:

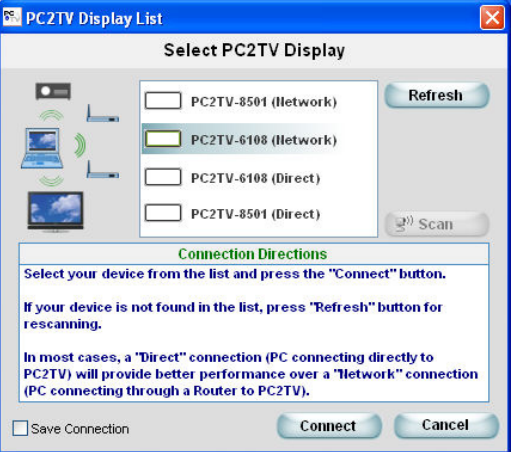

When connected to the second InternetVue, enable Extended mode. You should set the resolution of that extended desktop to match the resolution of the Virtual Machine. In the example below, it is set to 640 x 480 because the Virtual Machine is set to 640 x 480 because it will be displaying video.

| Premes       Desktop       Screen Saver       Appealance       Jednings         Drag the monitor icons to match the physical arrangement of your monito         2isplay:         2. Default Monitor on PC2TV Virtual Display Driver         Screen resolution         Less       More         640 by 480 pixels         Use this device as the primary monitor.         Y Extend my Windows desktop onto this monitor.         Identify       Troubleshoot                          |            |
|----------------------------------------------------------------------------------------------------|------------|
| Drag the monitor icons to match the physical arrangement of your monitor                                                                                                    | 35         |
| 2isplay:<br>2. Default Monitor on PC2TV Virtual Display Driver<br>Screen resolution<br>Less<br>640 by 480 pixels<br>Use this device as the primary monitor.<br>Extend my Windows desktop onto this monitor.<br>I dentify Troubleshoot Advanced                                                                                                    | ır monitor |
| 2isplay:<br>2. Default Monitor on PC2TV Virtual Display Driver<br>Screen resolution<br>Less<br>640 by 480 pixels<br>Use this device as the primary monitor.<br>I Lise this device as the primary monitor.<br>I Lise this device as the primary monitor.<br>I Lise this device as the primary monitor.<br>I Lise this device as the primary monitor.<br>I Lise this device as the primary monitor.<br>I Lise this device as the primary monitor.<br>I dentify I roubleshoot Advanced |            |
| 2isplay:<br>2. Default Monitor on PC2TV Virtual Display Driver<br>Screen resolution<br>Less<br>640 by 480 pixels<br>Use this device as the primary monitor.<br>Extend my Windows desktop onto this monitor.<br>I dentify Iroubleshoot Advanced                                                                                                    |            |
| Display:       2. Default Monitor on PC2TV Virtual Display Driver       Screen resolution       Less       G40 by 480 pixels       Use this device as the primary monitor.       Extend my Windows desktop onto this monitor.       Identify       Iroubleshoot                                                                                                    |            |
| Display:         2. Default Monitor on PC2TV Virtual Display Driver         Screen resolution         Less         640 by 480 pixels         Use this device as the primary monitor.         ✓ Extend my Windows desktop onto this monitor.         Identify       Iroubleshoot         Advanced                                                                                                    |            |
| Display:<br>2. Default Monitor on PC2TV Virtual Display Driver<br>Screen resolution<br>Less<br>G40 by 480 pixels<br>Use this device as the primary monitor.<br>✓ Extend my Windows desktop onto this monitor.<br>I dentify Troubleshoot Advanced                                                                                                    |            |
| 2isplay:<br>2. Default Monitor on PC2TV Virtual Display Driver<br>Screen resolution<br>Less More<br>640 by 480 pixels<br>Use this device as the primary monitor.<br>I use this device as the primary monitor.<br>I the this monitor.<br>I dentify Troubleshoot Advanced                                                                                                    |            |
| Display:         2. Default Monitor on PC2TV Virtual Display Driver         Screen resolution         Less         640 by 480 pixels         Use this device as the primary monitor.         Extend my Windows desktop onto this monitor.         Identify       Troubleshoot         Advanced                                                                                                    |            |
| Display:<br>2. Default Monitor on PC2TV Virtual Display Driver<br>Screen resolution<br>Less<br>G40 by 480 pixels<br>Use this device as the primary monitor.<br>Extend my Windows desktop onto this monitor.<br>I dentify Troubleshoot Advanced                                                                                                    |            |
| 2:eplay:<br>2. Default Monitor on PC2TV Virtual Display Driver<br>Screen resolution<br>Less More<br>640 by 480 pixels<br>Use this device as the primary monitor.<br>I Lise this device as the primary monitor.<br>I Lise this device as the primary monitor.<br>I Lise this device as the primary monitor.<br>I Lise this device as the primary monitor.<br>I Lise this device as the primary monitor.<br>I dentify Iroubleshoot Advanced                                           |            |
| 2. Default Monitor on PC2TV Virtual Display Driver     Screen resolution     Less     G40 by 480 pixels     Use this device as the primary monitor.     Identify     Iroubleshoot     Advanced                                                                                                    |            |
| Screen resolution       More       Color quality         Less                                                                                                    | 1          |
| Less       More         640 by 480 pixels       High (24 bit)         Use this device as the primary monitor.         Extend my Windows desktop onto this monitor.         Identify       Iroubleshoot         Advanced                                                                                                    |            |
| 640 by 480 pixels<br>Use this device as the primary monitor.<br>✓ Extend my Windows desktop onto this monitor.<br>Identify Iroubleshoot Advanced                                                                                                    |            |
| 640 by 480 pixels<br>☐ Use this device as the primary monitor.<br>☑ Extend my Windows desktop onto this monitor.<br>☐ dentify                                                                                                    |            |
| Use this device as the primary monitor.<br>Extend my Windows desktop onto this monitor.<br>[dentify] [Iroubleshoot] Advanced                                                                                                    |            |
| Use this device as the primary monitor.<br>✓ Extend my Windows desktop onto this monitor.<br>Identify Iroubleshoot Advanced                                                                                                    |            |
| <u>Extend my Windows desktop onto this monitor.</u> <u>Identify</u> <u>Iroubleshoot</u> <u>Advanced</u>                                                                                                    |            |
| Identify Iroubleshoot Advanced                                                                                                    |            |
| Identify Iroubleshoot Advanced                                                                                                    |            |
|                                                                                                    |            |
|                                                                                                    | lvanced    |
| OK Cancel Ann                                                                                                    | lvanced    |
| 640 by 480 pixels<br>☐ Lise this device as the primary monitor.<br>☑ Extend my Windows desktop onto this monitor.<br>☐ dentify                                                                                                    |            |

Drag the Virtual Machine window to the extended desktop area displayed by the InternetVue. Maximize the Virtual Machine in that window. Now, the second InternetVue receiver will display the program running on the Virtual Machine, while the first InternetVue receiver will also display that same program from within the Virtual Machine.

#### Using One PC to Display Different Content on Two or More InternetVue Receivers

Basically, you would use the same technique here, wherein you will install Virtual Machines on the host PC. However, you would have one Virtual Machine for each potential InternetVue receiver, and each would be running the application with the content you wish to display.

Please note that full-motion video is very taxing on a CPU core. Also, full-motion video utilizes about 20-30mbps of network bandwidth. It is recommended that a gigabit link be used between the host PC and the router/switch, and that 100Base-T be used to the individual InternetVue receivers. However, if the content being displayed is not full-motion, then lower-bandwidth connections may be used.

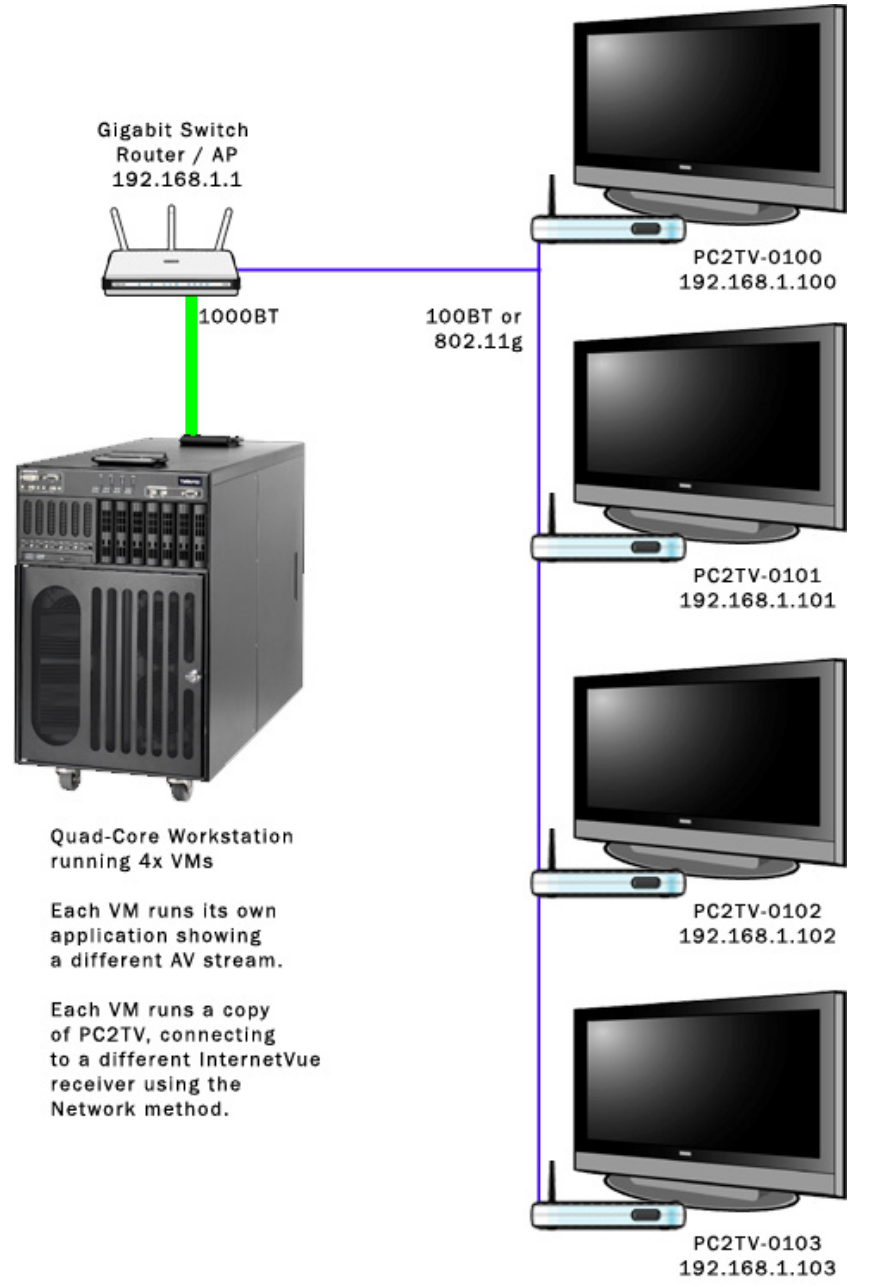

# Troubleshooting: First-Time Connection Without Wireless

#### You can also fill out a Support Ticket at addlogix.com/wbs

PC SETUP: My PC does not have a wireless network adapter, only a wired ethernet connection to the router.

**PROBLEM:** I am trying to connect to the InternetVue for the first time, and the PC2TV software does not see it even though it is connected to my router, and my PC is also connected to my router. The splash screen on the InternetVue display shows a valid IP address issued by my router.

**REASON:** The InternetVue has firmware older than the PC2TV software installed on your PC which came with this CD (v3.06.10). Therefore it cannot communicate with the PC2TV software using the Network method, only the Direct method works.

#### SOLUTIONS:

a. Use another PC with a wireless network adapter just for a one-time upgrade the firmware of the InternetVue receiver. Once the firmware of the unit is upgraded, it will work properly with the PC2TV software on the PC without wireless, using the Network method.

b. Purchase an 802.11b/g wireless adapter for your PC. These adapters are usually available as PCI cards, USB, or CardBus / PCMCIA /ExpressCard for laptops.

# Troubleshooting: Video Playback

### You can also fill out a Support Ticket at addlogix.com/wbs

| Problem                                                          | Possible Causes                                                                                                    | Solutions / Workarounds / Notes                                                                                                    |  |  |
|------------------------------------------------------------------|----------------------------------------------------------------------------------------------------|----------------------------------------------------------------------------------------------------|--|--|
| Sluggish, choppy<br>playback on<br>InternetVue display<br>device | Weak or intermittent wireless<br>network signal caused by antenna<br>issues, distance, obstructions, or<br>interference.                                                                                        | <ul> <li>Ensure that the antenna of your InternetVue and/or wireless router is tightly attached, and is oriented vertically</li> <li>Ensure that your InternetVue and/or your wireless router is several feet away from any other equipment radiating in the 2.4GHz spectrum (such as cordless phones, microwave ovens, wireless cameras, or other wireless routers)</li> <li>Bring your PC, wireless router, and your InternetVue closer together. In clear line-of-sight, maximum range is 100ft. Therefore if there are obstructions such as walls, floors, or ceilings, distance and data rate will drop dramatically.</li> <li>Change wireless channel on your router, then power cycle the InternetVue</li> <li>Change the Wireless Channel in the PC2TV software</li> <li>Utilize 3rd-party directional antenna(s) for your InternetVue and/or wireless router and/or PC. Ensure that the antenna(s) point to each other for maximum signal propagation in the correct direction(s).</li> <li>Utilize 3rd-party 2.4GHz antenna boosters for your InternetVue and/or wireless router and/or PC</li> <li>Use wired connections instead of wireless between the PC, router, and InternetVue.</li> </ul> |  |  |
|                                                                  | Slow or intermittent wired network<br>signal caused by poor cabling<br>connections, too much network<br>traffic, collisions, or network too<br>slow.                                                            | <ul> <li>Ensure that the network cables are not defective, and are securely inserted in their respective connectors</li> <li>Ensure that network "switches" are used, not "hubs".</li> <li>Ensure that the network segments between the PC, the InternetVue and the router are operating at 100mbps (100Base-T) or faster. 10Base-T is not fast enough for full-motion video.</li> </ul>                                                                                                    |  |  |
|                                                                  | Computer resources not sufficient                                                                                                    | <ul> <li>Ensure that the PC2TV software is in Video Mode.</li> <li>Ensure that your PC meets the minimum system requirements. Otherwise, upgrade your system.</li> <li>Follow all the Tips and Tricks.</li> </ul>                                                                                                    |  |  |
|                                                                  | The resolution of the video you are<br>trying to playback is much too high,<br>and is using up too many CPU<br>resources for decoding, rendering,<br>and therefore not enough<br>resources remain for the PC2TV | <ul> <li>Lower your Windows desktop resolution.</li> <li>Ensure that the PC2TV software is in Video Mode</li> </ul>                                                                                                    |  |  |

|                                                                                                    | software to capture, compress, and<br>transmit it smoothly. Keep in mind<br>that the IV-2020 output display<br>resolution in Video Mode is 480p<br>while the EV-2100 is<br>640x480. Larger videos will simply<br>be scaled down to those<br>resolutions.                   |                                                                                                    |
|----------------------------------------------------------------------------------------------------|----------------------------------------------------------------------------------------------------|----------------------------------------------------------------------------------------------------|
| Video pauses at the<br>beginning for a<br>couple seconds                                                    | The InternetVue hardware is optimizing compression for maximized frame rate.                                                                                                    | • This is normal behavior. Moving the mouse or pressing a key on the keyboard while displaying video will cause the InternetVue to reduce compression at the expense of frame rate. After a few seconds of inactivity from the mouse and keyboard, the optimization will occur again.                                                                                                    |
| Blocky or pixelated video                                                                                   | The source video is of poor or very<br>low resolution. When it is played<br>back with the InternetVue, the<br>pixels are "zoomed" or scaled up to<br>fit the much larger display, causing<br>it to appear blocky.                                                          | <ul> <li>This is normal behavior. Find a video of higher quality or resolution. Ideally, the video<br/>should be 640x480, or 480p (DVD-quality). Videos of higher quality will simply be scaled<br/>down in video mode.</li> </ul>                                                                                                    |
| Problems playing<br>back QuickTime<br>videos                                                                | QuickTime is using hardware-<br>acceleration when rendering<br>video. Hardware-accelerated video<br>uses overlay memory and is not<br>compatible with InternetVue.                                                                                                    | <ul> <li>Disable 3D acceleration for QuickTime. Go to EDIT &gt; PREFERENCES &gt; QUICKTIME<br/>PREFERENCES. Uncheck the QuickTime properties box, then uncheck the "Enable Direct3D<br/>video acceleration" box.</li> <li>Select Safe Mode (GDI only) in the QuickTime player. Go to EDIT &gt; PREFERENCES &gt;<br/>QUICKTIME PREFERNCES &gt; ADVANCED tab.</li> </ul>                                                                                                    |
| When not using<br>Qplayer, video<br>appears on the PC<br>display, but not on<br>the InternetVue<br>display. | Software media players other than<br>QPlayer typically utilize hardware<br>acceleration to offload processing<br>from the CPU to your PC's graphic<br>processor. However, hardware-<br>accelerated video uses overlay<br>memory and is not compatible with<br>InternetVue. | <ul> <li>Use QPlayer instead.</li> <li>Disable any hardware video acceleration option in the media player's preferences or options.</li> <li>Disable hardware video acceleration in the Windows display properties:         <ol> <li>Go to an empty part of your desktop. Right-click and select PROPERTIES:</li> <li>Arrange Icons By Refresh</li> <li>Paste</li> <li>Paste</li> <li>Paste Shortcut</li> <li>Undo Rename Ctrl+Z</li> <li>Graphics Properties</li> <li>Graphics Options</li> <li>Select Scheme</li> <li>New</li> <li>Properties</li> </ol> </li> <li>When the Display Properties window comes up, click on the</li> </ul> |

## Troubleshooting: Video Playback

|  | SETT    | TINGS tab:                                                                                                    |                     |
|--|---------|----------------------------------------------------------------------------------------------------|---------------------|
|  | Display | y Properties                                                                                                    |                     |
|  | Them    | mes Desktop Screen Saver Appearance Settings                                                                                                    |                     |
|  | Dra     | ag the monitor icons to match the physical arrangement of your monitors.                                                                          |                     |
|  |         |                                                                                                    |                     |
|  |         | 2                                                                                                    |                     |
|  |         |                                                                                                    |                     |
|  |         |                                                                                                    |                     |
|  | Dist    | splay:                                                                                                    |                     |
|  | 1.1     | Plug and Play Monitor on Mobile Intel(R) 945 Express Chipset Family 💌                                                                             |                     |
|  |         | creen resolution Color quality Highest (32 bit)                                                                                                   |                     |
|  |         | 1280 by 800 pixels                                                                                                    |                     |
|  |         | Use this device as the primary monitor.                                                                                                    |                     |
|  |         | Extend my Windows desktop onto this monitor.                                                                                                    |                     |
|  |         | Identify Iroubleshoot Advanced                                                                                                    |                     |
|  |         | OK Cancel Apply                                                                                                    |                     |
|  | 3. C    | lick on the ADVANCED button to open the                                                                                                    | Advanced Properties |
|  | wind    | low.                                                                                                    |                     |
|  | 4. C    | click on the TROUBLESHOOT tab:                                                                                                    | 1                   |
|  | Plug a  | and Play Monitor and Mobile Intel(R) 945 Express Chipset] <u>?</u> ] ×                                                                            | 1                   |
|  | Ger     | Intel(R) Graphics Media Accelerator Driver for Mobile<br>eneral Adapter Monitor Troubleshoot Color Management                                     |                     |
|  | -       | Are you having problems with your graphics hardware? These                                                                                        |                     |
|  |         | settings can help you troubleshoot display-related problems.                                                                                      |                     |
|  | гн      | Hardware acceleration                                                                                                    |                     |
|  |         | Manually control the level of acceleration and performance supplied by<br>your graphics bardware. Use the Display Troubleshopter to assist you in |                     |
|  |         | making the change.                                                                                                    |                     |
|  |         | Hardware acceleration: None Full                                                                                                    |                     |
|  |         | Disable all DirectDraw and Direct3D accelerations as well as all                                                                                  |                     |
|  |         | cursor and advanced drawing accelerations. Use this setting to<br>correct severe problems with DirectX accelerated applications.                  |                     |
|  |         | Enable write combining                                                                                                    |                     |
|  |         | ].                                                                                                    |                     |
|  |         |                                                                                                    |                     |
|  |         |                                                                                                    |                     |
|  |         |                                                                                                    |                     |
|  |         | OK Cancel Apply                                                                                                    |                     |

|                                                                                                |                                                                                                    | 5. Move the HARDWARE ACCELERATION slider to the 2nd notch from                                                                                                    |
|------------------------------------------------------------------------------------------------|----------------------------------------------------------------------------------------------------|----------------------------------------------------------------------------------------------------|
|                                                                                                |                                                                                                    | the left. Click OK on all windows to close. You will need to close and re-                                                                                                    |
|                                                                                                |                                                                                                    | open any media player or applications that may be running the video                                                                                                    |
|                                                                                                |                                                                                                    | before this change would take effect.                                                                                                    |
| I have a multi-                                                                                | The PC2TV software can be set to                                                                                                    | This is normal behavior. Only the primary display is mirrored on the                                                                                                    |
| monitor setup. The                                                                             | either Extended Mode or Mirror                                                                                                    | Display Properties                                                                                                    |
| application I would                                                                            | Mode. In Mirror Mode, the primary                                                                                                    | Themes Desktop Screen Saver Appearance Settings                                                                                                    |
| like shown on the                                                                              | display is the display being                                                                                                    | Drag the monitor icons to match the physical arrangement of your monitors.                                                                                                    |
| InternetVue display<br>is not appearing.                                                       | mirrored.                                                                                                    | InternetVue.<br>Here, display #1 will be mirrored on the InternetVue. However, in Extended Mode, the InternetVue display is setup as another witual monitor. In that case, the application needs to be dragged to that                                                                                                    |
|                                                                                                |                                                                                                    | area for it to appear on the display.                                                                                                    |
| Video on my display<br>device looks blurry,<br>blocky, pixelated,<br>stretched, or<br>unclear. | When using the InternetVue 2100,<br>the Photo Mode output is<br>1024x768 while the Video Mode<br>output is 640x480. Any desktop<br>resolution on your PC will be scaled<br>to fit these resolutions. | To provide the clearest image on your display, switch to Photo Mode. Then, you should also change<br>your Windows desktop resolution to 1024x768 as well so as to maintain true 1:1 pixel aspect ratio.<br>1. Go to an empty part of your desktop. Right-click and select<br>PROPERTIES:<br>Arrange Icons By<br>Refresh<br>Paste<br>Paste Shortcut<br>Undo Rename Ctrl+Z<br>Graphics Properties<br>Graphics Options<br>Select Scheme<br>New<br>Properties<br>2. When the Display Properties window comes up. click on the |
|                                                                                                |                                                                                                    | SETTINGS tab:                                                                                                    |

## Troubleshooting: Video Playback

|  | Display Properties                                                                                                    | ?×      |
|--|----------------------------------------------------------------------------------------------------|---------|
|  | Themes Desktop Screen Saver Appearance Settings                                                                                                    |         |
|  | Drag the monitor icons to match the physical arrangement of your monitor                                                                                             | rs.     |
|  | 1 5 2 4                                                                                                    |         |
|  | Display:                                                                                                    | -       |
|  | Screep resolution Less - More 1024 by 768 pixels Use this device as the primary monitor. Extend my Windows desktop onto this monitor.                                |         |
|  | Identify Iroubleshoot Advanced                                                                                                    |         |
|  | OK Cancel Apply                                                                                                    | <u></u> |
|  | Move the slider to 1024x768. If your display device has a native resolution lower than this such as 800x600, move the slider furth the left until you reach 800x600. | ier to  |

# Troubleshooting: Audio Issues

### You can also fill out a Support Ticket at addlogix.com/wbs

| Problem                                                                                                    | Possible Causes                                                                                                    | Solutions / Workarounds / Notes                                                                                                    |
|----------------------------------------------------------------------------------------------------|----------------------------------------------------------------------------------------------------|----------------------------------------------------------------------------------------------------|
| When connecting to<br>the InternetVue, there<br>is no audio coming<br>from the display<br>device's speakers. | The incorrect input is selected on the display device or the volume is set too low.                                                                                                    | <ul> <li>Increase your display device's volume</li> <li>Ensure that the correct input is selected</li> </ul>                                                                                                    |
|                                                                                                    | The audio cable is disconnected or damaged.                                                                                                    | <ul> <li>Ensure that the audio cable is plugged all the way in to the InternetVue audio output connector, and into the display device's audio input jacks.</li> <li>Ensure that the audio cable is functional by trying another similar cable, or trying the cable on your display device with a different audio source such as a portable music player.</li> </ul> |
|                                                                                                    | The incorrect audio device is selected<br>in the Windows audio<br>subsystem. Normally, the PC2TV<br>software automatically makes the<br>correct setting, but in rare cases, it<br>may have not accomplished this<br>procedure properly. | <ul> <li>Disconnect from the InternetVue, then reconnect again.</li> <li>Reboot your PC.</li> <li>While connected to the InternetVue, click on START &gt; SETTINGS &gt; CONTROL PANEL &gt; SOUNDS AND AUDIO DEVICES. Click on the AUDIO tab, and make sure that the first two devices are set to "PC2TV Audio":</li> </ul>                                          |

## Troubleshooting: Audio Issues

|                                                                                                    |                                                                                                    | Sounds and Audio Devices Properties                                                                                                    |
|----------------------------------------------------------------------------------------------------|----------------------------------------------------------------------------------------------------|----------------------------------------------------------------------------------------------------|
|                                                                                                    |                                                                                                    | Volume Sounds   Audio Voice   Hardware   Sound playback   PC2TV Audio   PC2TV Audio   Stemar el Audio   Sound recording   Default device:   PC2TV Audio   Volume   Advanced   MIDI music playback   MIDI music playback   MIDI music playback   MiDI music playback   MiDi music playback   Microsoft GS Wavetable SW Synth   Volume   About                        |
|                                                                                                    |                                                                                                    |                                                                                                    |
|                                                                                                    | Your InternetVue 2020 needs to have its firmware updated.                                                                                                    | Insert the included CD (v3.06.10) into your PC's CD/DVD drive and follow the installation instructions. Connect to your InternetVue and follow the firmware upgrade procedure.                                                                                                    |
| Buzzing audio, or<br>audio on one speaker<br>only                                                                 | The audio cable is disconnected or damaged.                                                                                                    | <ul> <li>Ensure that the audio cable is plugged all the way in to the InternetVue audio output connector, and into the display device's audio input jacks.</li> <li>Ensure that the audio cable is functional by trying another similar cable, or trying the cable on your display device with a different audio source such as a portable music player.</li> </ul> |
| After successfully<br>connecting to the<br>InternetVue receiver,<br>there is no sound from<br>the application I'm | You connected to the InternetVue<br>while the application was running. The<br>application's audio output remains tied<br>to your PC's audio output even after<br>connecting to the InternetVue. | While connected to the InternetVue, close and restart the application not producing sound.                                                                                                    |

## Troubleshooting: Audio Issues

| currently running, but<br>there is sound from<br>others.                                                     |                                                                                                    |                                                                                                    |
|----------------------------------------------------------------------------------------------------|----------------------------------------------------------------------------------------------------|----------------------------------------------------------------------------------------------------|
| After disconnecting<br>from the InternetVue<br>receiver, there is no<br>audio coming from my<br>PC speakers. | Assuming no changes were made with<br>your PC's audio hardware connections,<br>the incorrect audio device is selected<br>in the Windows audio<br>subsystem. Normally, the PC2TV<br>software automatically makes the<br>correct setting, but in rare cases, it<br>may have not accomplished this<br>procedure properly. | While connected to the InternetVue, click on START > SETTINGS > CONTROL PANEL >         SOUNDS AND AUDIO DEVICES. Click on the AUDIO tab, and make sure that the first two devices are set to your PC's audio device. In the example below, it is "SigmaTel Audio":         Sounds and Audio Devices Properties         Volume       Sounds         Audio       Voice         Hardware         Volume       Sound Playback         PC2TV Audio       PC2TV Audio         SigmaTel Audio       Image: PC2TV Audio         SigmaTel Audio       Image: PC2TV Audio         Volume       Advanged         MIDI music playback       Image: PC2TV Audio         Volume       Advanged         MIDI music playback       Image: PC2TV Audio         Volume       About         Volume       About         Use only default devices       Image: PC2TV Audio         Image: PC2TV Audio       Image: PC2TV Audio         Volume       About         Volume       About         Image: PC2TV Audio       Image: PC2TV Audio |

# Troubleshooting: Wireless Connectivity

### You can also fill out a Support Ticket at addlogix.com/wbs

| Problem                                                              | Possible Causes                                    | Solutions / Workarounds / Notes                                                                                                    |
|----------------------------------------------------------------------|----------------------------------------------------|----------------------------------------------------------------------------------------------------|
| The InternetVue SSID<br>does not appear in the<br>PC2TV Display List | The InternetVue receiver is not powered on.        | Ensure that the InternetVue is powered on. Verify that the front LED is lit, and that the splash screen is shown on the display device.                                                                                                    |
|                                                                      | The PC2TV software needs to be restarted.          | Exit the PC2TV application. If it refuses to shut down, reboot your PC. Restart the PC2TV software and attempt to reconnect to your InternetVue receiver.                                                                                                    |
|                                                                      | Your PC's wireless network adapter is not enabled. | Ensure that your wireless network adapter radio is ON. Check your PC if it has a hardware switch which turns the wireless radio on and off. You may be able to also check the radio status in software. Right-click on MY COMPUTER > PROPERTIES > HARDWARE tab > DEVICE MANAGER. Click on the "+" beside Network Adapters, then right-click on your wireless network adapter. Click on PROPERTIES. An Intel wireless adapter would look like this; other brands will differ: |
|                                                                      |                                                    | Intel(R) PRO/Wireless 3945ABG Network Connection Properties Y X                                                                                                    |
|                                                                      |                                                    | General Advanced Driver Resources Power Management         Wireless On         Property:         Wireless Off         Property:         Value:         Ad Hoc Channel         Ad Hoc Channel         Ad Hoc Channel         Band and Channel selection for ad hoc networks.         The channel selection for an ad hoc 802.11a         Hardware Version:       0.0.30         MAC Address:       00.18.DE:BA:FB:1A                                                          |
|                                                                      | Weak or intermittent wireless network              | Ensure that the antenna of your InternetVue and/or wireless router is tightly                                                                                                    |

|                                                                                                    | signal caused by antenna issues,<br>distance, obstructions, or interference.                                | <ul> <li>attached, and is oriented vertically</li> <li>Ensure that your InternetVue and/or your wireless router is several feet away from any other equipment radiating in the 2.4GHz spectrum (such as cordless phones, microwave ovens, wireless cameras, or other wireless routers)</li> <li>Bring your PC, wireless router, and your InternetVue closer together. In clear line-of-sight, maximum range is 100ft. Therefore if there are obstructions such as walls, floors, or ceilings, distance and data rate will drop dramatically.</li> <li>Change wireless channel on your router, then power cycle the InternetVue</li> <li>Change the Wireless Channel in the PC2TV software</li> <li>Purchase 3rd-party directional antenna(s) for your InternetVue and/or wireless router and/or PC. Ensure that the antenna(s) point to each other for maximum signal propagation in the correct direction(s).</li> <li>Purchase 3rd-party 2.4GHz antenna boosters for your InternetVue and/or wireless router and/or PC</li> <li>Use wired connections instead of wireless between the PC, router, and InternetVue.</li> </ul>                                                          |
|----------------------------------------------------------------------------------------------------|----------------------------------------------------------------------------------------------------|----------------------------------------------------------------------------------------------------|
|                                                                                                    | 3rd-party Wireless Configuration<br>software is interfering with PC2TV<br>software                          | Disable 3rd-party wireless utilities.                                                                                                    |
| No wireless internet<br>connection between<br>the InternetVue and<br>the wireless router (PC<br>is connected to<br>InternetVue using<br>Direct method) | The Network Key entered into the<br>PC2TV software does not match the<br>Network Key of the wireless router | <ol> <li>Go into your router's setup menu and see if it will display your Wireless Network Key<br/>in clear text. Also, take note of the security type (WEP, WPA, or WPA2), encryption<br/>type (TKIP or AES), if any, and the channel (1 ~ 11). If you don't know how to do this,<br/>read your router's documentation or contact the person that set up your wireless<br/>router.</li> <li>Connect to your InternetVue using the PC2TV software. If the PC2TV software<br/>prompts you for a Network Key, try entering your router's Network Key here. The<br/>InternetVue will restart. If there is still no internet access, perform a Factory Reset,<br/>then try connecting again.</li> <li>Go into the PC2TV Advanced Options, then select Wireless Settings. Make sure that<br/>the selected access point is the SSID of your router, and that ALL the settings<br/>match.</li> <li>Any changes made into PC2TV will result in the InternetVue restarting. Check the<br/>splash screen after it restarts, and when a valid IP address (not 0.0.0.0) appears,<br/>this means that it has established a connection to your wireless router, and internet<br/>will work.</li> </ol> |
|                                                                                                    | Your router is not or cannot provide access to the InternetVue.                                             | <ul> <li>Ensure that DHCP is enabled in your router, and that there are enough free addresses for its clients and the InternetVue.</li> <li>Ensure that no MAC address filtering is enabled on your router</li> </ul>                                                                                                    |
|                                                                                                    | Your router has no internet access                                                                          | Ensure that your router has access to the internet. Check this by plugging a cable directly from your PC to your router. Otherwise, contact your ISP.                                                                                                    |
| After disconnecting from the InternetVue,                                                                                                    | The software or service that manages your PC's wireless network adapter is                                  | <ul> <li>If applicable, run your 3rd-party wireless networking utility.</li> <li>Otherwise, ensure that the Windows wireless networking utility service is running.</li> </ul>                                                                                                    |

## Troubleshooting: Wireless Connectivity

| there is no wireless | not functioning properly. | 1. | Click on STAF               | RT > RUN, then enter "ser                                                                                                    | vices.msc"                                                                                                    |                                                                                                 |                      |
|----------------------|---------------------------|----|-----------------------------|----------------------------------------------------------------------------------------------------|----------------------------------------------------------------------------------------------------|-------------------------------------------------------------------------------------------------|----------------------|
| internet access.     |                           |    | Run<br>Typ<br>Inte<br>Open: | e the name of a program, fold<br>ernet resource, and Windows<br><mark>rvices.msc</mark>                                                | er, document, or<br>will open it for you.                                                                                                    |                                                                                                 |                      |
|                      |                           | 2. | Scroll down a               | OK Can<br>and double-click "Wireless                                                                                                   | cel <u>B</u> rowse<br>Zero Configuration"                                                                                                    |                                                                                                 | . D ×                |
|                      |                           |    |                             | Wireless Zero Configuration Cat the service Description: Provides automatic configuration for the 802.11 adapters Extended (Standard / | Name //<br>Windows Image Acquisition (WIA)<br>Windows Installer<br>Windows Management Instrumentation Dri<br>Windows Time<br>Windows Time<br>Windows Ti | Description<br>Provides in<br>Adds, mod<br>Provides a<br>Provides a<br>Provides a<br>Provides a | Star<br>Star<br>Star |
|                      |                           | 3. | In the next w               | indow, click on START:                                                                                                    |                                                                                                    |                                                                                                 |                      |

## Troubleshooting: Wireless Connectivity

|                                                                                                    |                                                                                                    | Wireless Zero Configuration Properties (Local Computer)       ? ×         General       Log On       Recovery       Dependencies         Service name:       WZCSVC         Display name:       Wireless Zero Configuration         Description:       Provides automatic configuration for the 802.11         Path to executable:       C:WVINDOWS/System32/svchost.exe +k netsvcs         Startup type:       Automatic         Service status:       Stopped         Start       Stopped         You can specify the start parameters that apply when you start the service from here.         Start parameters:       OK         Cancel       Apply    4. Try connecting to your wireless router now using the Windows utility by double-clicking on its SSID. If you haven't already done so, you may be required to enter your wireless router's Network Key. |
|----------------------------------------------------------------------------------------------------|----------------------------------------------------------------------------------------------------|----------------------------------------------------------------------------------------------------|
| When connecting to<br>the InternetVue, my<br>connection speed is<br>only<br>11Mbps. However, my<br>PC's wireless adapter<br>is 802.11g, and<br>connects to my<br>wireless router at rates<br>higher than 11Mbps<br>(up to 54Mbps) | In rare cases, some wireless network<br>adapters have difficulty in negotiating<br>an 802.11g (above 11Mbps) link with<br>the InternetVue. | <ul> <li>Connect using the Network method. This way, you will connect to your router, and thereby send data to the InternetVue, at 802.11g speeds.</li> <li>Upgrade your PC's wireless adapter with a different brand. Make sure it supports 802.11g.</li> <li>Use the Addlogix USB WiFi adapter.</li> </ul>                                                                                                    |
| When connecting to<br>the InternetVue, it<br>asks for the Wireless<br>Network Key, but do<br>not know what it is.                                                                                                    | Normal behavior if someone has<br>entered a wireless network key in the<br>PC2TV software.                                                 | Perform a Factory Reset                                                                                                    |

### You can also fill out a Support Ticket at addlogix.com/wbs

| Problem                                                                                       | Possible Causes                                                                                                    | Solutions / Workarounds / Notes                                                                                                    |
|-----------------------------------------------------------------------------------------------|----------------------------------------------------------------------------------------------------|----------------------------------------------------------------------------------------------------|
| The Password feature<br>is enabled on the<br>PC2TV software, and I<br>do not know what it is. | Someone has entered a password in<br>the PC2TV software to prevent<br>unauthorized people from changing<br>settings. | Perform a Factory Reset                                                                                                    |
| The "Run as<br>Administrator" dialog<br>appears when<br>attempting to run<br>PC2TV            | The PC2TVAdmin service is not loaded.                                                                                | <ul> <li>Reboot your PC</li> <li>Otherwise, start the PC2TVAdmin Service:</li> <li>Click on START &gt; RUN, then enter "services.msc"</li> <li>Run         Type the name of a program, folder, document, or<br/>Internet resource, and Windows will open it for you.     </li> <li>Open: <a href="mailto:services.msc">services.msc</a> </li> <li>OK Cancel Browse</li> <li>Scroll down and double-click "PC2TV Admin Service"</li> </ul> |

| ■ II ■•<br>Pcol) Restart Service<br>vice Name / Description Status ▲<br>@Aletwork Provisionin Manages X<br>@Aletwork Provisionin Manages X<br>@Aletwork Provisionin Manages X<br>@Aletwork Provisionin Saves Ind.                                                                                                    |
|----------------------------------------------------------------------------------------------------|
| ■ II ■><br>bcel) Restart Service<br>vice Name / Description Status ▲<br>@Aletwork Provisionin Manages X<br>@Aletwork Provisionin Manages X<br>@Aletwork Provisionin Manages X<br>@Aletwork Provisionin Saves Inst.                                                                                                    |
| Pcel) Restart Service<br>Vice Name / Description Status A<br>Service Name / Description Status A<br>NT LN Security Spure Forders S<br>Saves Inst.                                                                                                    |
| vice Name / Description Status A<br>Solution Provisionin Manages X<br>Solution Status A<br>Market Super Evolution Status A<br>Solution Status A<br>Sol |
| Metwork Provisionin Manages X<br>Manager X<br>Manager Source Source S                                                                                                    |
| Source Ecology Super- Provides s                                                                                                    |
| and the second second sec                                                                                                    |
| PC2TV Admin Service Started                                                                                                    |
| Performance Logs a Collects pe                                                                                                    |
| Pup Plug and Play Enables a c Started                                                                                                    |
| Print Spooler Loads files Started                                                                                                    |
| Prism01_ Started                                                                                                    |
| Protected Storage Provides pr Started                                                                                                    |
|                                                                                                    |
| derd /                                                                                                    |
| tan                                                                                                    |

|                                                                 |                                                                                                    |           | PC2TV Admin Service Properties (Local Computer)                                                                                                    |
|-----------------------------------------------------------------|----------------------------------------------------------------------------------------------------|-----------|----------------------------------------------------------------------------------------------------|
|                                                                 |                                                                                                    |           | General Log On Recovery Dependencies                                                                                                    |
|                                                                 |                                                                                                    |           | Service name: PC2TV Admin Service                                                                                                    |
|                                                                 |                                                                                                    |           | Display <u>n</u> ame: PC2TV Admin Service                                                                                                    |
|                                                                 |                                                                                                    |           | Description:                                                                                                    |
|                                                                 |                                                                                                    |           | Pat <u>h</u> to executable:                                                                                                    |
|                                                                 |                                                                                                    |           | C:\PC2TV\TLA\PC2TVAdminSvc.exe                                                                                                    |
|                                                                 |                                                                                                    |           | Startup type: Automatic                                                                                                    |
|                                                                 |                                                                                                    |           | Service status: Started                                                                                                    |
|                                                                 |                                                                                                    |           | Stop Eause Resume                                                                                                    |
|                                                                 |                                                                                                    |           | You can specify the start parameters that apply when you start the service from here.                                                                                                    |
|                                                                 |                                                                                                    |           | Start parameters:                                                                                                    |
|                                                                 |                                                                                                    |           |                                                                                                    |
|                                                                 |                                                                                                    |           | OK Cancel Apply                                                                                                    |
| Windows Vista Aero<br>interface not working<br>with InternetVue | The Vista Aero GUI is hardware-<br>accelerated. Hardware-accelerated<br>video uses overlay memory and is not<br>compatible with InternetVue. | This is a | known issue. Revert back to 16-bit Basic graphics.                                                                                                    |
| No output, fuzzy, black and white,                              | The display device is not configured properly.                                                                                               | •         | Verify that the display device is powered on.<br>If the display device is a projector, wait a few minutes for the lamp to reach full                                                                                                    |
| mismatched or<br>missing colors on the                          |                                                                                                    |           | brightness<br>Ensure that the correct input is selected on the display device                                                                                                    |
| display device                                                  |                                                                                                    | •         | Test your cables on other devices to make sure they are fully functionals                                                                                                    |
|                                                                 |                                                                                                    | •         | Ensure that the cables between the InternetVue and the display device are properly seated and connected to the correct jacks. With the IV-2020, there are 3x cables for the component outputs. If you mistakenly plug one cable into the yellow composite |

|                                                                                                    |                                                                                       | output, just plug it into the correct jack, then power-cycle the InternetVue.s                                                                                                    |  |  |  |
|----------------------------------------------------------------------------------------------------|---------------------------------------------------------------------------------------|----------------------------------------------------------------------------------------------------|--|--|--|
| There is a black border<br>around the image on<br>the display device                                                           | Some TVs adjust, scale, and<br>sometimes crop the image in order to<br>fit the screen | This is normal behavior. Check your display device's menu if there is an option to stretch, fill, or maintain aspect ratio. Try these other settings.                                                                                                    |  |  |  |
| The remote control is                                                                                                    | The batteries are dead                                                                | Replace the batteries with fresh ones                                                                                                    |  |  |  |
| not working with the<br>InternetVue 2020                                                                                       | The InternetVue 2020 is not receiving commands from the remote control                | Be sure to point your remote control at the front window where the LED is blinking on the IV-2020.                                                                                                    |  |  |  |
|                                                                                                    | The remote control is not properly set in the PC2TV software                          | Make sure the settings are configure properly. Refer to the Infrared Remote Control section                                                                                                    |  |  |  |
| When launching the<br>PC2TV software, a<br>window pops up saying<br>that "An Instance of<br>application is already<br>running" | The PC2TV main program is already<br>loaded and running on your PC                    | <ul> <li>Go to the running PC2TV application, and use that interface</li> <li>Find the PC2TV application button on the Start bar, right-click on it, the click on CLOSE:</li> <li>Restore         Move         X Close Alt+F4         Minimize     </li> <li>If you can't find the main window, click on START &gt; RUN then enter taskmgr. Click on the PROCESSES tab, select the "RemoteAppPC2TV.exe" process, right-click, and click on "End Process Tree". This will terminate the</li> </ul> |  |  |  |

|                         |                |          | E.         | Vindows Task Manager                                                                                                    |                                                                                                    |                       | ×                | 1                                      |
|-------------------------|----------------|----------|------------|----------------------------------------------------------------------------------------------------|----------------------------------------------------------------------------------------------------|-----------------------|------------------|----------------------------------------|
|                         |                |          | Eile       | Options View Shut Down                                                                                                    | <u>H</u> elp                                                                                                    |                       |                  | ~~~~~~~~~~~~~~~~~~~~~~~~~~~~~~~~~~~~~~ |
|                         |                |          | Ar         | nlications Processes Performa                                                                                                    | ance   Networking   I                                                                                                    | Isers                 |                  | -                                      |
|                         |                |          |            | picadorio                                                                                                    |                                                                                                    |                       |                  | 1                                      |
|                         |                |          |            | Image Name                                                                                                    | User Name                                                                                                    | CPU                   | Mem Usage 🔺      |                                        |
|                         |                |          |            | MDM.EXE                                                                                                    | SYSTEM                                                                                                    | 00                    | 3,404 K          |                                        |
|                         |                |          |            | mDNSResponder.exe                                                                                                    | SYSTEM                                                                                                    | 00                    | 3,668 K          |                                        |
|                         |                |          |            | OUTLOOK.EXE                                                                                                    | addlogix                                                                                                    | 00                    | 37,176 K         |                                        |
|                         |                |          |            | PC2TVAdminSvc.exe                                                                                                    | SYSTEM                                                                                                    | 00                    | 1,652 K          |                                        |
|                         |                |          |            | PC2TVMonitorApp.exe                                                                                                    | addlogix                                                                                                    | 00                    | 2,260 K          |                                        |
|                         |                |          |            | PRISMXL.SYS                                                                                                    | SYSIEM                                                                                                    | 00                    | 1,464 K          |                                        |
|                         |                |          |            | Radmin.exe                                                                                                    | addiogix                                                                                                    | 00                    | 3,472 K          |                                        |
|                         |                |          |            | RemoteAppPC21V.exe                                                                                                    | End Process                                                                                                    |                       | 64 756 V         |                                        |
|                         |                |          |            | PDDEL chr eve                                                                                                    | End Process Tre                                                                                                    | e 💦                   | 4 409 1          |                                        |
|                         |                |          |            | rcerver3 eve                                                                                                    | Debug                                                                                                    | 00                    | 7 544 K          |                                        |
|                         |                |          |            | RSO3MiddleTierService.exe                                                                                                    |                                                                                                    | hõ                    | 13,496 K         |                                        |
|                         |                |          |            | Rtyscan.exe                                                                                                    | Set Priority                                                                                                    | • 60                  | 69.156 K         |                                        |
|                         |                |          |            | services.exe                                                                                                    | Set Affinity                                                                                                    | 60                    | 4,444 K          |                                        |
|                         |                |          |            | Skype.exe                                                                                                    | addlogix                                                                                                    | 00                    | 38,176 K         |                                        |
|                         |                |          |            | skypePM.exe                                                                                                    | addlogix                                                                                                    | 00                    | 19,468 K         |                                        |
|                         |                |          |            | smss.exe                                                                                                    | SYSTEM                                                                                                    | 00                    | 400 K            |                                        |
|                         |                |          |            | SPBBCSvc.exe                                                                                                    | SYSTEM                                                                                                    | 00                    | 2,752 K          |                                        |
|                         |                |          |            | SpeedswitchXP.exe                                                                                                    | addlogix                                                                                                    | 00                    | 3,472 K 💌        |                                        |
|                         |                |          |            | Show processes from all users                                                                                                    | 5                                                                                                    |                       | End Process      |                                        |
|                         |                |          |            |                                                                                                    |                                                                                                    |                       |                  |                                        |
|                         |                |          | Proc       | esses: 51 CPU Usage: 0%                                                                                                    | Commit Chard                                                                                                    | ie: 752M / 3          | 930M             | -                                      |
|                         |                | pro      | ogram:     |                                                                                                    | 1                                                                                                    |                       |                  | 14                                     |
|                         |                | • If t   | he PC2TV   | process won't terminat                                                                                                    | e, reboot your l                                                                                                    | PC.                   |                  |                                        |
| Even after pressing the | Unknown cause. | • Fin    | d the PC2  | TV application button o                                                                                                    | n the Start bar                                                                                                    | , right-cli           | ck on it, the cl | lick on                                |
| "X" on the PC2TV        |                | CL       | OSE:       |                                                                                                    |                                                                                                    |                       |                  |                                        |
| application to shut it  |                |          |            | and the second second second second second second second second second second second second second second second                                                                                                    | and the first state of the second state of the second state of the | and the second second |                  |                                        |
| down it refuses to      |                |          |            |                                                                                                    |                                                                                                    |                       | 41.0             |                                        |
|                         |                |          |            |                                                                                                    |                                                                                                    |                       | 1000             |                                        |
| ciose.                  |                |          |            |                                                                                                    |                                                                                                    |                       |                  |                                        |
| Nothing on the main     |                |          |            |                                                                                                    | E Restore                                                                                                    |                       |                  |                                        |
| PC2TV application       |                |          |            | the state of the state of the s | Move                                                                                                    |                       |                  |                                        |
| window is               |                |          |            | a stand and a second second                                                                                                    | 1.010                                                                                                    |                       |                  |                                        |
| clicked produces a      |                |          |            |                                                                                                    | X Close                                                                                                    | Alt+F4                | 4                |                                        |
| Windows event           |                |          |            |                                                                                                    | Minimine                                                                                                    |                       |                  |                                        |
| sound.                  |                |          | Charle -   | Cocorup: 1                                                                                                    | - Minimize                                                                                                    |                       |                  |                                        |
|                         |                | <u> </u> | Start PC   | V PC2TV Display                                                                                                    |                                                                                                    |                       |                  |                                        |
|                         |                |          |            |                                                                                                    |                                                                                                    |                       |                  |                                        |
|                         |                | Clie     | ck on STAF | RT > RUN then enter "ta                                                                                                    | askmgr". Clic                                                                                                    | k on the              | PROCESSES t      | tab.                                   |
|                         |                |          | ect the "R | emoteAnnPC2TV eye" r                                                                                                    | process right-c                                                                                                    | lick and              | click on "End    | Process                                |
|                         |                |          |            | ill terminate the progra                                                                                                    | m'                                                                                                    | non, unu              |                  | 1100033                                |
|                         |                |          | e. msw     | in terminate the progra                                                                                                    |                                                                                                    |                       |                  |                                        |

| 🔛 Windo         | ows Task Manager                     |                         |            |             |   |
|-----------------|--------------------------------------|-------------------------|------------|-------------|---|
| <u>File</u> Opt | ions <u>V</u> iew Sh <u>u</u> t Down | Help                    |            |             |   |
| Applicat        | ions Processes Perform               | ance   Networking   Use | ers        |             | 1 |
| Ima             | ge Name                              | User Name               | CPU        | Mem Usage   |   |
| MDM             | 1.EXE                                | SYSTEM                  | 00         | 3,404 K     |   |
| mDN             | ISResponder.exe                      | SYSTEM                  | 00         | 3,668 K     |   |
| OUT             | LOOK.EXE                             | addlogix                | 00         | 37,176 K    |   |
| PC2             | TVAdminSvc.exe                       | SYSTEM                  | 00         | 1,652 K     |   |
| PC2             | TVMonitorApp.exe                     | addlogix                | 00         | 2,260 K     |   |
| PRIS            | 5MXL.SYS                             | SYSTEM                  | 00         | 1,464 K     |   |
| Rad             | min.exe                              | addlogix                | 00         | 3,472 K     |   |
| Rem             | ioteAppPC2TV.exe                     | End Process             | 00         | 12,108 K    |   |
| Rob             | oHTML.exe                            | End Process Tree        | 00         | 64,756 K    |   |
| RPD             | FLchr.exe                            | End Process free        | <b>p</b> 0 | 4,408 K     |   |
| rser            | ver3.exe                             | Debug                   | þo         | 7,544 K     |   |
| RSO             | 3MiddleTierService.exe               | Sol Drievilu            | <b>b</b> 0 | 13,496 K    |   |
| Rtvs            | scan.exe                             | Set Priority            | <b>p</b> 0 | 69,156 K    |   |
| serv            | rices.exe                            | Set Affinity            | þo         | 4,444 K     |   |
| Skyp            | be.exe                               | addlogix                | 00         | 38,176 K    |   |
| skyp            | ePM.exe                              | addlogix                | 00         | 19,468 K    |   |
| sms             | s.exe                                | SYSTEM                  | 00         | 400 K       |   |
| SPBB            | BCSvc.exe                            | SYSTEM                  | 00         | 2,752 K     |   |
| Spee            | edswitchXP.exe                       | addlogix                | 00         | 3,472 K     | - |
| □ <u></u>       | now processes from all user          | s                       |            | End Process |   |
| Processes       | : 51 CPU Usage: 0%                   | Commit Charge:          | 752M /     | 3930M       |   |
| If the PC2      | TV process still won't te            | erminate, reboot your   | PC.        |             |   |

# Troubleshooting: Other Networking Issues

### You can also fill out a Support Ticket at addlogix.com/wbs

| Problem                                                                                                    | Possible<br>Causes                                                                                                    | Solutions / Workarounds / Notes                                                                                                    |
|----------------------------------------------------------------------------------------------------|----------------------------------------------------------------------------------------------------|----------------------------------------------------------------------------------------------------|
| Networked resources such<br>as shared printers, hard<br>drives and/or shared<br>folders are not accessible<br>when connected to the<br>InternetVue. | When you<br>connect to the<br>InternetVue<br>using the<br>Direct<br>method, text-<br>based<br>computer<br>names,<br>printer<br>names, or<br>other share<br>names<br>currently<br>cannot be<br>resolved<br>through the<br>InternetVue. | This is a known issue. Connect to the InternetVue using the Network method Connect to your networked resources using their IP address. For example, instead of connecting using "<br>\\fileserver" you will need to connect using "\\192.168.1.143". Any shortcuts should also be<br>updated. However, please note the following: |
| In Vista, a dialog box<br>appears asking if the<br>wireless setting should be<br>saved as Home, Work or<br>Public.                                  | Normal Vista<br>operation                                                                                                    | Just click CANCEL.                                                                                                    |

| Any website I enter in my<br>browser always results in<br>the InternetVue page shown<br>below:                                                                            | This is<br>generated by<br>the<br>InternetVue<br>receiver when<br>your PC's<br>wireless card<br>is connected<br>to it as an<br>Access Point<br>not using the<br>PC2TV<br>software. | <ul> <li>If you wish to show video on the InternetVue: Using your PC's wireless utility, disconnect from the InternetVue receiver, then use the PC2TV software to connect instead. Delete the entry in your PC's wireless utility showing your InternetVue's SSID.</li> <li>If you no longer want to display on the InternetVue: Using your PC's wireless utility, disconnect from the InternetVue receiver. Delete the entry in your PC's wireless utility showing your InternetVue's SSID. Connect to your wireless router instead.</li> <li>Disconnect from the InternetVue receiver Windows XP Wireless Zero Configuration by double-clicking on the InternetVue's SSID:</li> </ul> |
|----------------------------------------------------------------------------------------------------|----------------------------------------------------------------------------------------------------|----------------------------------------------------------------------------------------------------|
| InternetVue receiver is<br>connected using wired<br>Ethernet. It has an IP<br>address from the router but<br>the PC2TV software does<br>not show the "Network"<br>option. | The<br>InternetVue<br>receiver's<br>firmware is<br>not v3.06.10                                                                                                    | Connect to the InternetVue using the Direct method (using your PC's wireless network adapter), then you will be prompted to upgrade the firmware. Click YES to proceed.                                                                                                    |
|                                                                                                    |                                                                                                    | <ul> <li>Ethernet connectivity is somehow compromised.</li> <li>Ensure that the InternetVue and your PC are on the same network, wherein the first three octets are the same (ie. 192.168.1.x). You can test this by sending a "ping" command to the InternetVue. Click on START &gt; RUN &gt; CMD, then press ENTER. At the command line, type ping 192.168.1.143 where in</li> </ul>                                                                                                    |

| this example, 192.168.1.143 is the Wired Network IP address of your InternetVue. If you get an output like the one shown below, then your PC and the InternetVue can communicate with each other.                                                                                                    |
|----------------------------------------------------------------------------------------------------|
| Image: C:\WINDOWS\system32\cmd.exe         Microsoft Windows XP [Uersion 5.1.2600]         (C) Copyright 1985-2001 Microsoft Corp.         C:\Documents and Settings\XP>ping 192.168.1.143         Pinging 192.168.1.143 with 32 bytes of data:         Reply from 192.168.1.143: bytes=32 time(ims TTL=128         Reply from 192.168.1.143: bytes=32 time(ims TTL=128         Reply from 192.168.1.143: bytes=32 time(ims TTL=128         Reply from 192.168.1.143: bytes=32 time(ims TTL=128         Reply from 192.168.1.143: bytes=32 time(ims TTL=128         Reply from 192.168.1.143: bytes=32 time(ims TTL=128         Ping statistics for 192.168.1.143:         Ping statistics for 192.168.1.143:         Ping statistics for 192.168.1.143:         Ping statistics for 192.168.1.143:         Ping statistics for 192.168.1.143:         Microsoft (in milli-seconds:         Minimum = Øms, Maximum = Øms, Average = Øms |
| <ul> <li>If you get an output which says "Request Timed Out", that means there is no communication between your PC and the InternetVue. Check all cable connections, routers, and switches to make sure they are all functioning properly and connected.</li> <li>Try connecting to the InternetVue using the Direct connection method first. Then, disconnect and try the Network method once again.</li> <li>Reboot your PC, and/or the InternetVue, and/or your router and/or your network switch(es).</li> </ul>                                                                                                    |
# PAL / NTSC Conversion

The InternetVue 2020 has a composite video output which is normally set for NTSC TV systems. However some TVs, such as those sold in Europe and other countries, use the PAL standard. Use this PAL to NTSC Conversion only if:

• Your TV doesn't have the 3x RCA Component (Y-Pr-Pb) video inputs. If it does, use that input instead.

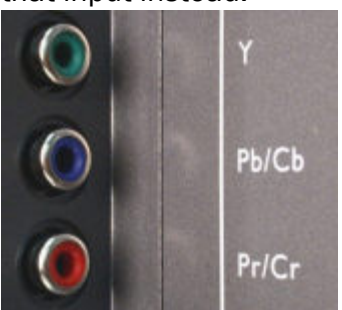

- Your TV's Composite RCA-style input cannot be configured to take an NTSC signal (see your TV's documentation), but rather PAL only. If it can be configured for NTSC, please do that instead.
- Your TV's Composite SCART input cannot be configured to take an NTSC signal (see your TV's documentation), but rather PAL only. If it can be configured for NTSC, please do that instead. If you don't already have one, you will need a Composite SCART adapter (check your local electronics source) regardless whether the InternetVue is configured for PAL/NTSC signal output.

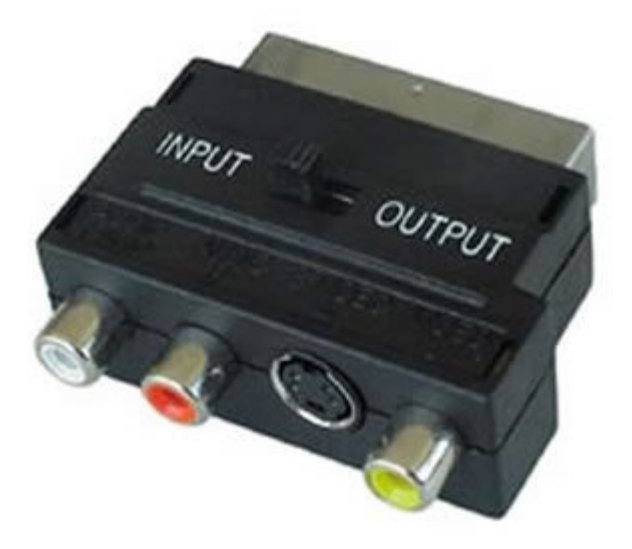

• Your TV does not have VGA or DVI-D or HDMI inputs wherein you may be able to exchange the IV-2020 for an EV-2100 at the place of purchase. However, please note that the EV-2100 does not have the IR remote control interface.

Follow the procedure precisely as follows. There are two ways to do this, and selecting the correct method depends on your overall InternetVue connectivity setup.

(1) Through the network.

If your InternetVue is connected to your router through a wired connection, it will get an IP address assigned to it, and will display it on the splash screen. If your InternetVue is already configured to communicate with your router using a wireless connection, it should also get an IP address, and will display it as well. In the splash screen example below, the wired IP address is 192.168.1.126 and the wireless IP address is 192.168.1.127. Take note of your unit's IP addresses, you will need one of them.

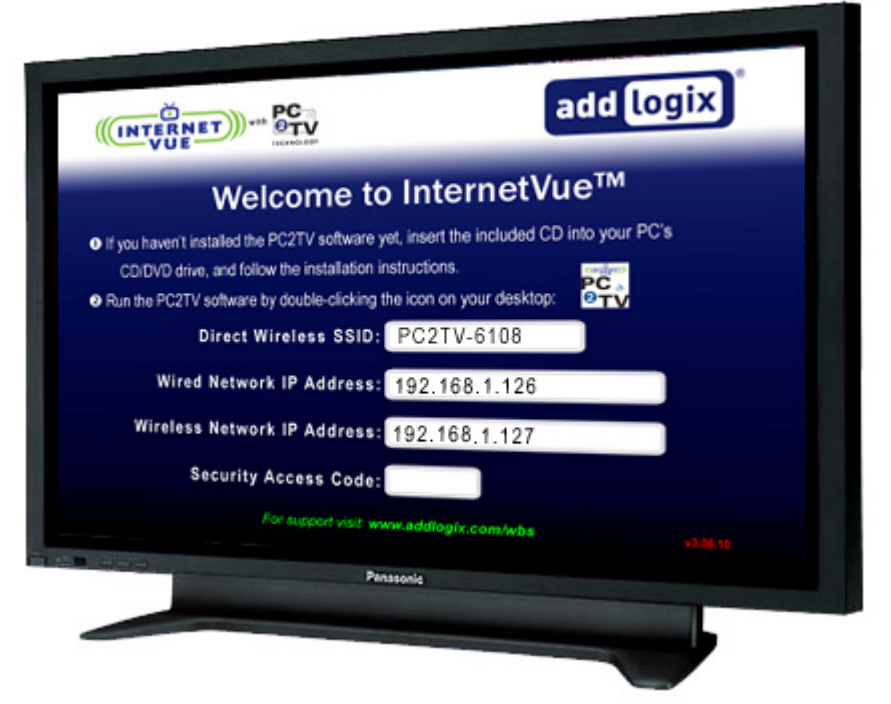

Click on START > RUN, then enter "cmd". When the command line window opens up, **BE PREPARED TO ENTER THE FOLLOWING COMMANDS IN QUICK SUCCESSION** because the InternetVue's security feature will automatically reset the unit after 10 seconds. See the example below:

| telnet [IP address] | <press change="" enter,="" the="" will="" window=""></press>         |  |  |
|---------------------|----------------------------------------------------------------------|--|--|
| cd /etc             | <press enter=""></press>                                             |  |  |
| pwd >pal            | <pre><pre>ress ENTER. InternetVue will reboot itself&gt;</pre></pre> |  |  |

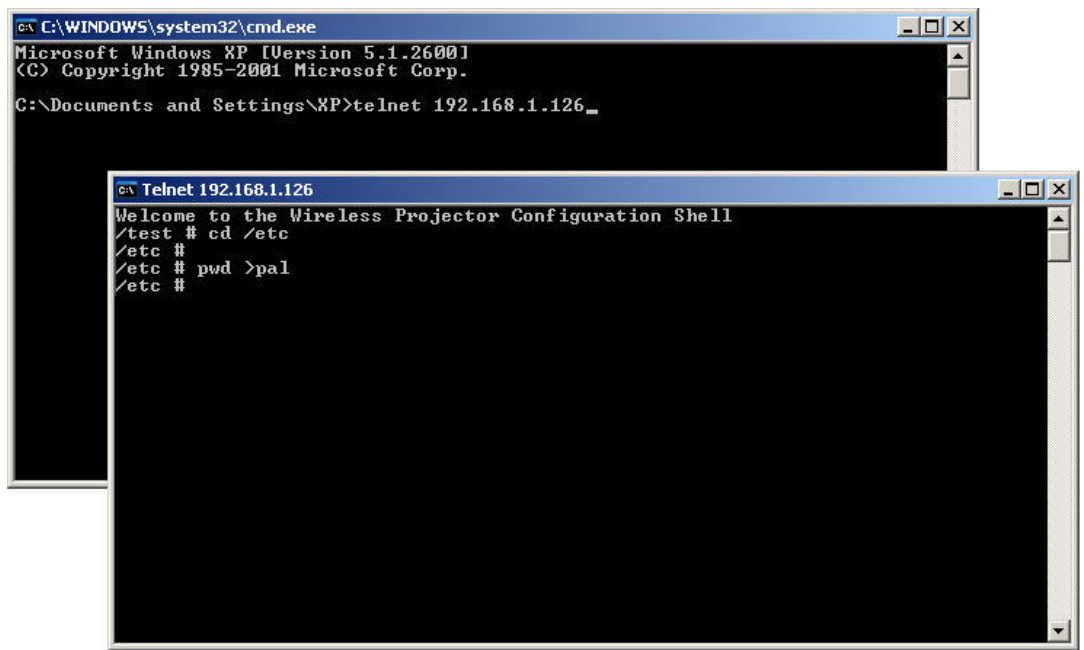

That's it, you're done!

(2) Through your PC's wireless adapter.

If your InternetVue isn't setup to communicate with your wireless router, AND using a wired connection to your router is not feasible, your only choice is to connect to it using your PC's wireless utility, NOT the PC2TV software. In the example below, the Windows XP wireless utility is used. Double-clicking on the InternetVue's SSID will begin the connection process.

| <sup>((</sup> † <sup>))</sup> Wireless Network Connectior |                            | ×                        |
|-----------------------------------------------------------|----------------------------|--------------------------|
| Network Tasks                                             | Choose a wireless network  |                          |
| Refresh network list                                      | information.               | cin range or to get more |
| Set up a wireless network<br>for a home or small office   | ((Q)) PC2T¥-6108           | Connected 👷 📥            |
|                                                           | Unsecured wireless network | 0006                     |
| Related Tasks                                             |                            |                          |
| Learn about wireless<br>networking                        |                            |                          |
| Change the order of preferred networks                    |                            |                          |
| Change advanced settings                                  |                            |                          |
|                                                           |                            |                          |
|                                                           |                            |                          |
|                                                           |                            | •                        |
|                                                           |                            |                          |

Once connected, click on START > RUN, then enter "cmd". When the command line window opens up, **BE PREPARED TO ENTER THE FOLLOWING COMMANDS IN QUICK SUCCESSION** because the InternetVue's security feature will automatically reset the unit after 10 seconds. See the example below:

telnet 10.119.23.1 cd /etc <press ENTER, the window will change> <press ENTER>

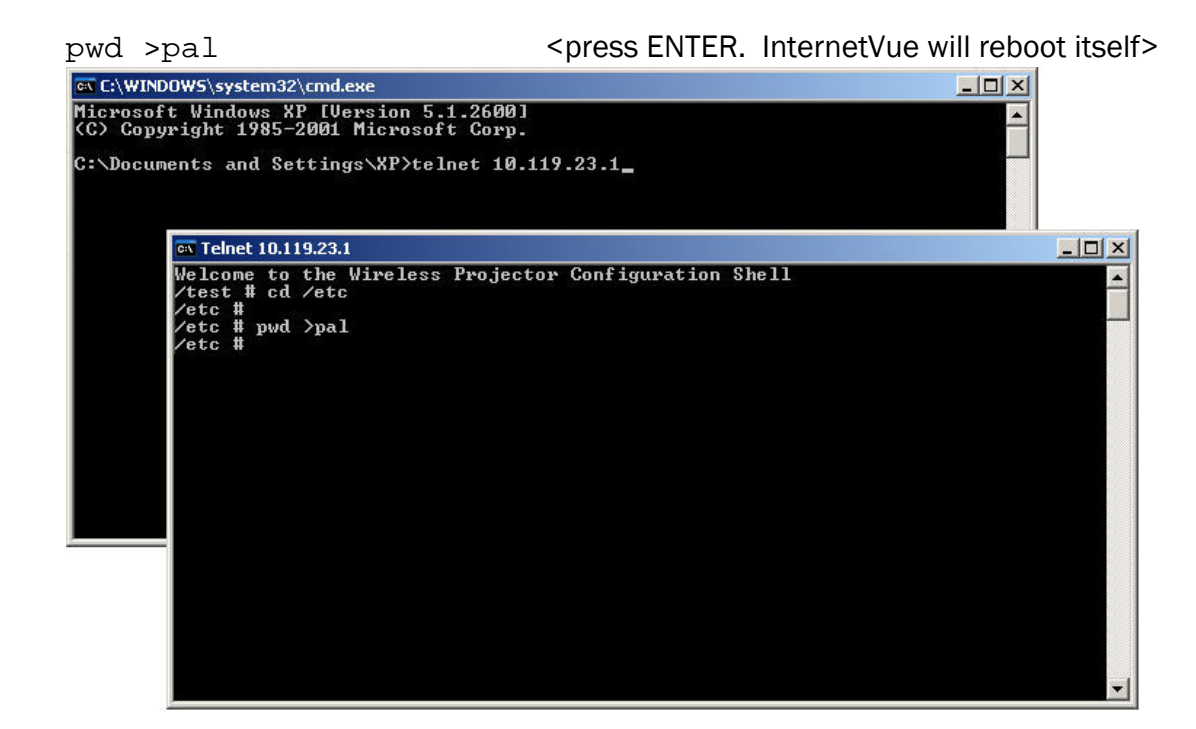

#### Converting from PAL to NTSC

The procedure will be the same as whichever configuration suits you above, except the final command is changed:

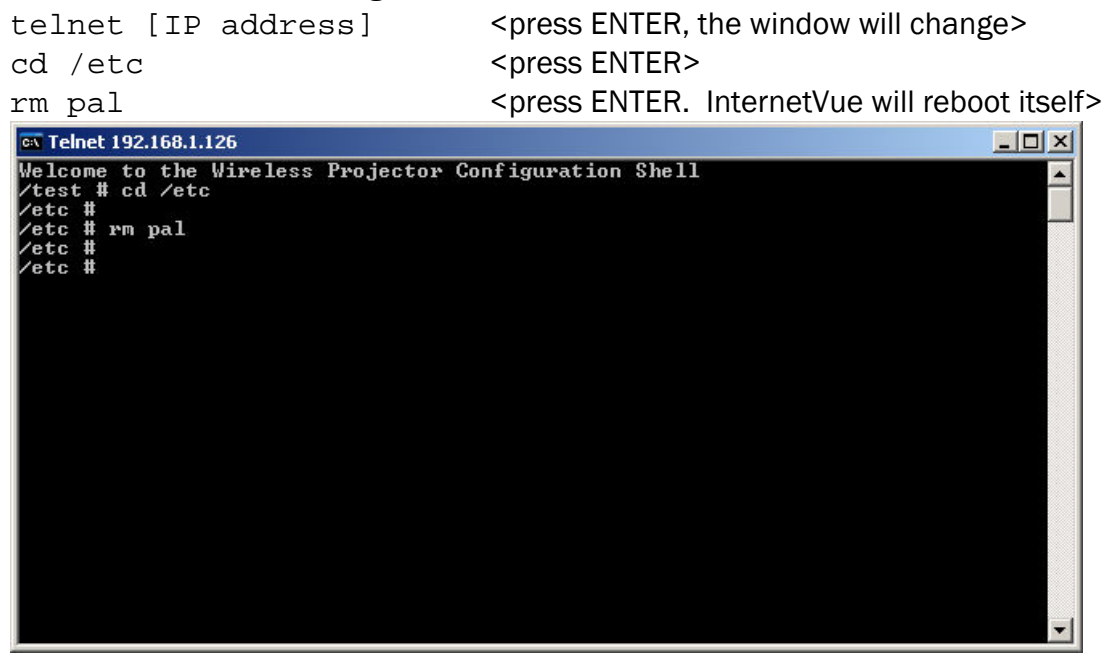

Please note that the PAL conversion is persistent even after the InternetVue is powercycled, or a factory reset is performed. The only way to resume NTSC output is to execute the Telnet commands as shown above.

### Hiding the SSID

Hiding the SSID of the InternetVue is a process which takes about 10-15 minutes. It requires a reboot of your PC, a couple installs and uninstallations, and a wired connection to the InternetVue from your router. Verify that your InternetVue has a wired Network IP address shown on the splash screen.

| (INTERNET) *** PC                                                                                                    |                            | add Lo            | gix |
|----------------------------------------------------------------------------------------------------|----------------------------|-------------------|-----|
| Welcome                                                                                                    | to Internet                | tVue™             |     |
| If you haven't installed the PC2TV softwar                                                                                                    | re yet, insert the include | d CD into your PC | s   |
| CD/DVD drive, and follow the installation                                                                                                    | on instructions.           |                   |     |
| Direct Wireless SSI                                                                                                    | D: PC2TV-8888              |                   |     |
| Wired Network IP Addres                                                                                                    | 192.168.1.14               | 3                 |     |
| Wireless Network IP Addres                                                                                                    | 15:                        |                   |     |
| Security Access Cod                                                                                                    | ie:                        |                   |     |
| For support visit                                                                                                    | www.addlogix.com/wt        | la la             |     |
|                                                                                                    | Panasonie                  |                   |     |
| in the second second se |                            |                   |     |

The procedure requires you to run two files. First, navigate to the subfolder "Advanced\HideSSID" in your InternetVue CD or downloaded ZIP file:

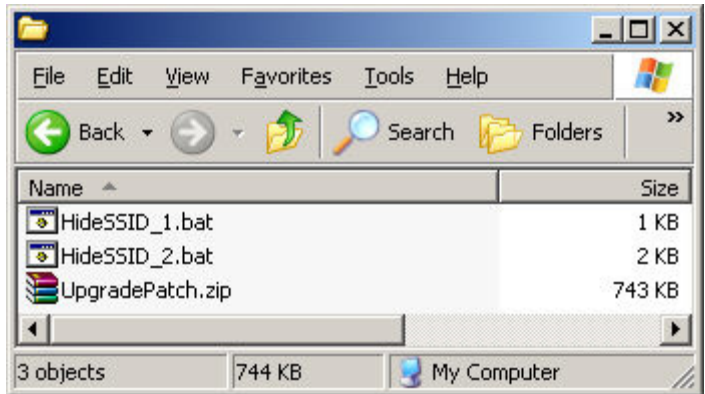

Shut down all other applications especially those with data you need to save because a reboot will occur. Double-click on the "HideSSID\_1.bat" file, and follow the onscreen instructions precisely. Your system will then reboot and the uninstallation will continue. When it completes, return to the "Advanced\HideSSID" folder, then doubleclick on the "HideSSID\_2.bat" file, and follow its on-screen instructions precisely. At one point, you will need to connect to your InternetVue receiver. Click on "SELECT TV" and the following window will appear:

|               | ay List                                           | <u>×</u> |
|---------------|---------------------------------------------------|----------|
|               | Select Output Display                             |          |
|               | C Connect via Wireless ID                         |          |
|               | PC2TV-3520                                        | efresh   |
|               | PC2TV-3825                                        |          |
| <u>ا</u> کے ا | -                                                 |          |
| » 🦚           |                                                   |          |
|               | G. Connectivite Diverte Connected ID              |          |
|               | <ul> <li>Connect via Direct Connect iD</li> </ul> |          |
|               | 10.000 10.000 KG 90.000                           |          |

Because you will need to connect using the IP address, click on the "Connect via Direct Connect ID" radio button, then enter the IP address in the space provided. Then, click on CONNECT, and it should prompt you about upgrading the firmware. Go ahead and click on YES. Follow the remaining instructions in the black command line window.

When the SSID is hidden, that does NOT turn off the wireless radio of the InternetVue, it just becomes invisible to many wireless networking utilities. With a hidden SSID, the only way to connect to it is by wired Ethernet. The Direct method, which uses the wireless networking of the InternetVue, will not be available.

| PC2TV Display List                                                                                                    | >                                  |
|----------------------------------------------------------------------------------------------------|------------------------------------|
| Select PC2TV Display                                                                                                    |                                    |
| PC2TV-8888 (Hetwork)                                                                                                    | Refresh                            |
| Connection Directions                                                                                                    | (B <sub>0</sub> ) Scan             |
| Select your device from the list and press the "Cor<br>If your device is not found in the list, press "Refres<br>rescanning.                           | nnect" button.<br>h" button for    |
| In most cases, a "Direct" connection (PC connectin<br>PC2TV) will provide better performance over a "Net<br>(PC connecting through a Router to PC2TV). | g directly to<br>twork" connection |
| Save Connection                                                                                                    | Cancel                             |

#### Un-hiding the SSID

Un-hiding the SSID uses the same process as above, except that the folder where the files are located is "Advanced UnHideSSID".

## Turning Off the WiFi Radio

Turning off the WiFi Radio of the InternetVue is a process which takes about 10-15 minutes. It requires a reboot of your PC, a couple installs and uninstallations, and a wired connection to the InternetVue from your router. Verify that your InternetVue has a wired Network IP address shown on the splash screen.

|                              | PC                                 | add                    | logix   |
|------------------------------|------------------------------------|------------------------|---------|
| We                           | lcome to Inte                      | rnetVue™               |         |
| If you haven't installed the | e PC2TV software yet, insert the   | e included CD into you | ir PC's |
| CD/DVD drive, and foll       | low the installation instructions. | traips                 | •       |
| Provide the PC2TV software   | by double-clicking the icon on y   | vour desktop:          |         |
| Direct V                     | Wireless SSID: PC2TV               | -8888                  |         |
| Wired Netwo                  | ork IP Address: 192.16             | 8.1.143                |         |
| Wireless Netwo               | ork IP Address:                    |                        |         |
| Security                     | Access Code:                       |                        |         |
|                              | For support visit: www.addlogix    | .com/wbs               |         |
| 454                          |                                    |                        |         |
|                              | Panasonie                          |                        |         |

The procedure requires you to run two files. First, navigate to the subfolder "Advanced\RadioOff" in your InternetVue CD or downloaded ZIP file:

| <b>—</b>                   |                         |               |              | _ 🗆 ×  |
|----------------------------|-------------------------|---------------|--------------|--------|
| <u>Eile E</u> dit <u>y</u> | /iew F <u>a</u> vorites | <u>T</u> ools | <u>H</u> elp | 1      |
| 🕝 Back 👻                   | 🕤 - 🎓 🔎                 | Search        | n 😥 Folders  | >>>    |
| Name 🔺                     |                         |               |              | Size   |
| 👅 RadioOff_1               | .bat                    |               |              | 1 KB   |
| 🐻 RadioOff_2               | .bat                    |               |              | 2 KB   |
| UpgradePat                 | ch.zip                  |               |              | 743 KB |
|                            |                         |               |              |        |
| •                          |                         |               |              | •      |
| 3 objects                  | 744 KB                  | 1 💭 M         | My Computer  |        |

Shut down all other applications especially those with data you need to save because a reboot will occur. Double-click on the "RadioOff\_1.bat" file, and follow the onscreen instructions precisely. Your system will then reboot and the uninstallation will continue. When it completes, return to the "Advanced\RadioOff" folder, then doubleclick on the "RadioOff\_2.bat" file, and follow its on-screen instructions precisely. At one point, you will need to connect to your InternetVue receiver. Click on "SELECT TV" and the following window will appear:

| Select Output Display                                 |                                                                                                    |
|-------------------------------------------------------|----------------------------------------------------------------------------------------------------|
| C Connect via Wireless ID PC2TV-3520 PC2TV-3825       | Refresh                                                                                                    |
| Connect via Direct Connect ID     192 - 168 - 1 - 143 |                                                                                                    |
|                                                       | Select Output Display Connect via Wireless ID PC2TV-3520 PC2TV-3825 Connect via Direct Connect ID 192 + 168 + 1 + 143 |

Because you will need to connect using the IP address, click on the "Connect via Direct Connect ID" radio button, then enter the IP address in the space provided. Then, click on CONNECT, and it should prompt you about upgrading the firmware. Go ahead and click on YES. Follow the remaining instructions in the black command line window.

With a disabled WiFi radio, the only way to connect to the InternetVue is by wired Ethernet. The Direct method, which uses the wireless networking of the InternetVue, will not be available.

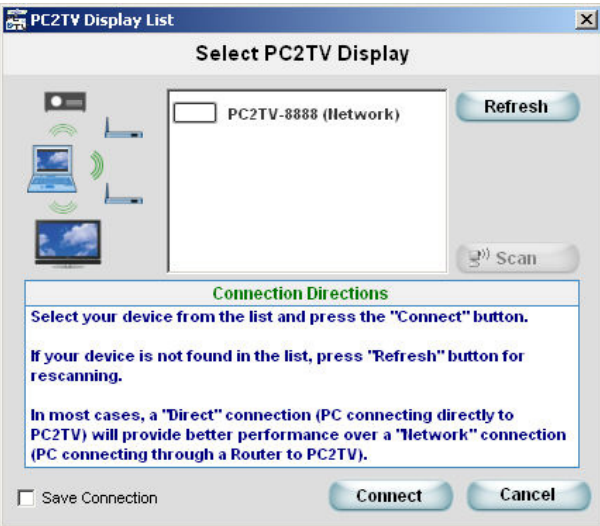

#### Turning On the WiFi Radio

Turning on the WiFi radio uses the same process as above, except that the folder where the files are located is "Advanced\RadioOn".

### **Factory Reset**

Performing a Factory Reset on your InternetVue will remove passwords and wireless network encryption settings stored in its memory. It will also change the SSID of the unit. To do this, follow these instructions:

- 1. Make sure the InternetVue is powered on and is connected to a display device you can easily view.
- 2. Locate the Factory Reset button on your InternetVue. On the IV-2020, it is on the back. On an EV-2100, it is in front.

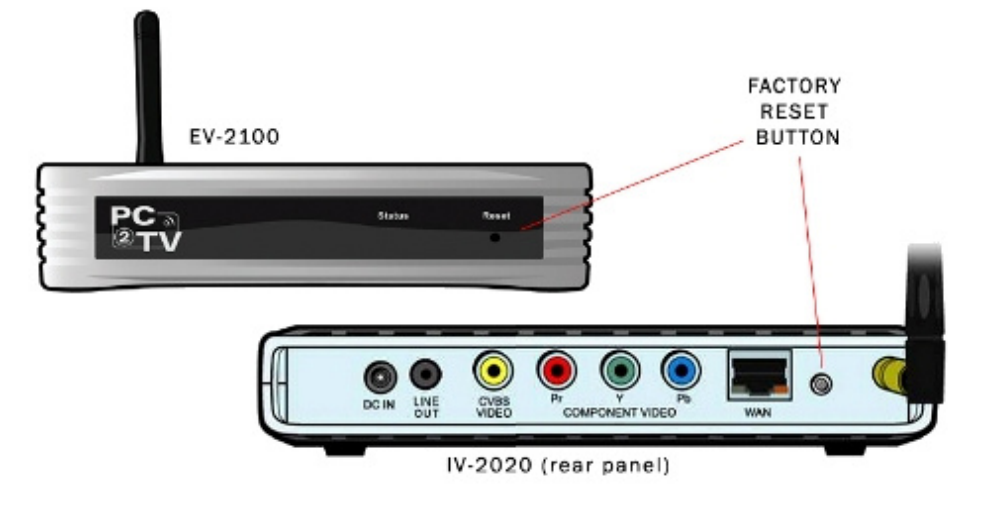

- 3. Using a blunt instrument such as a pencil or a toothpick, press on the reset button and DO NOT release. The display will go blank, (on the IV-2020, the LED with turn off). Keep the button pressed. When the display resumes, release the button.
- 4. Power-cycle your InternetVue by unplugging its power adapter for 10 seconds, then plug it in again.

#### **FCC** Notice

This equipment has been tested and found to comply with the limits for a Class B digital device, pursuant to Part 15 of the FCC Rules. These limits are designed to provide reasonable protection against harmful interference in a commercial environment. This equipment generates, uses, and can radiate radio frequency energy and, if not installed and used in accordance with the manufacturer's instructions, may cause interference to radio communications. Operation of the equipment in a residential area is likely to cause harmful interference in which the user will be required to correct the interference at the user's own expense.

There is no guarantee that interference will not occur in a particular installation. If this equipment does cause interference to radio or television reception, which can be determined by turning the equipment off and on, the user is encouraged to try to correct the problem by one or more of the following measures:

- o Reorient or relocate the receiving antenna.
- o Increase the separation between the equipment and receiver.

o Connect the equipment into an outlet on a circuit different from that to which the receiver is connected.

o Consult an experienced radio-TV technician for help

Use shielded I/O cables when operating this equipment
 This device complies with Part 15 of the FCC rules. Operation of this device is subject to the following two conditions:

o This device must not cause harmful interference.

o This device must accept interference which may cause undesired operation.

NOTICE: Changes or modifications not expressly approved by the party responsible for compliance could void the user's authority to operate the equipment.

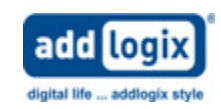

© 2008 Addlogix Inc. For Support, visit: www.addlogix.com/wbs , InternetVue™ Website: www.internetvue.com

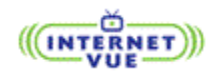